# **CARMINAT TOMTOM®**

# **KEZELÉSI ÚTMUTATÓ**

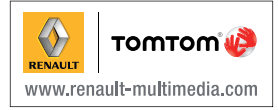

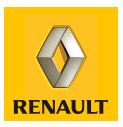

| Használati tanácsok                         |
|---------------------------------------------|
| Általánosságok                              |
| Általános bemutatás                         |
| Vezérlőgombok bemutatása                    |
| Elforgatható képernyő                       |
| SD kártya: használat, alaphelyzetbe állítás |
| Bekapcsolás, kikapcsolás                    |
| Gyors bevezetés                             |
| A használat alapelvei                       |
| Hangerő és hang                             |
| Térkép olvasása                             |
| Útvonal előkészítése és beállítása 1        |
| Úti cél megadása                            |
| Navigálás                                   |
| Alternatíva keresése                        |
| Közlekedési információk                     |
| Keresés                                     |
| LIVE szolgáltatások                         |
| 34                                          |
| Z.E. funkciók                               |
| Töltőállomás                                |
| Autonómia                                   |
| Kedvencek hozzáadása, kezelése              |
| Segítség!                                   |
| Iraffipax menü.         4                   |
| Képmegjelenítő                              |
|                                             |
| A rendszer beallitasai                      |
| A rendszer trissitese                       |
| Mukoaesi renaeilenessegek                   |

# HASZNÁLATI TANÁCSOK

Biztonsági okokból és az anyagi kár elkerülése érdekében a rendszer használata során kövesse az alábbi előírásokat. Tartsa be annak az országnak a vonatkozó előírásait, ahol éppen tartózkodik.

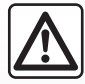

#### A rendszer használatával kapcsolatos előírások

- A gombok működtetését és a képernyőn megjelenő információk leolvasását mindig a közlekedési feltételeknek megfelelően végezze.
- A hangerőt úgy állítsa be, hogy észlelhesse a környezeti zajokat.

#### A navigációs rendszerrel kapcsolatos előírások

- A vezetés során a navigációs rendszer használata nem menti fel a gépkocsivezetőt a felelősség alól és nem csökkentheti az éberségét.
- A földrajzi zónáknak megfelelően, az SD kártyán tárolt térképen az újabb útvonalakkal kapcsolatos információk hiányosak lehetnek. Legyen figyelmes. A KRESZ szabályai és a jelzőtáblák minden esetben elsőbbséget élveznek a navigációs rendszer utasításaival szemben.

#### A berendezéssel kapcsolatos előírások

- Az anyagi károk és a berendezések meghibásodásának elkerülése érdekében ne szerelje szét és ne módosítsa a rendszert.
- Működési rendellenességek esetén, a rendszer szerelési műveleteivel kapcsolatban forduljon a gyártó képviselőjéhez.
- Ne helyezzen idegen testeket, sérült vagy szennyezett SD kártyát az olvasóba.
- A képernyőt mindig mikroszálas törlőkendővel vagy benedvesített puha törlőruhával törölje le.
- Használjon az adott navigációs rendszernek megfelelő SD kártyát.

A jelen kezelési útmutatóban tárgyalt típusok leírása a szerkesztéskor rendelkezésre álló adatok alapján történt. Az útmutató tartalmazza a leírt modellek esetén rendelkezésre álló összes funkciót. A funkciók jelenléte a rendszer típusától, a választott opcióktól és az értékesítési országtól függ. Ez a dokumentum az év folyamán megjelenő bizonyos funkciókról is tájékoztathat.

# ÁLTALÁNOS BEMUTATÁS (1/2)

### A navigációs rendszer

A navigációs rendszer meghatározza az Ön helyzetét, és navigálja Önt a következő információk alapján:

- járműsebesség és girométer (a gépkocsi haladási irányának mérése);
- digitális térkép;
- GPS vevőegység;
- Z.E. funkciók (csak elektromos gépkocsi esetén);
- előfizethető LIVE szolgáltatások.

**Megjegyzés:** a gépkocsi legelső használata esetén a járműsebesség információ és a girométer végső kalibrálási fázisban vannak. Ezért előfordulhat, hogy a rendszer helymeghatározása körülbelül 50 kilométer megtételéig és 40 kanyarodási manőver elvégzéséig nem teljesen pontos.

# A GPS vevőegység

A navigációs rendszer Föld körüli pályán keringő GPS (Global Positioning System) műholdakat használ.

A GPS vevőegység több műhold által kibocsátott jelet vesz. Ez alapján a rendszer képes meghatározni a gépkocsi helyzetét. **Megjegyzés:** a gépkocsi közlekedés nélküli hosszan tartó mozgása (komp, vasút) esetén a rendszer normál működésének visszaállása több percet is igénybe vehet.

# Digitális térkép

A digitális térkép tartalmazza a rendszer működéséhez szükséges autós és várostérképeket. A térképet az SD kártya tartalmazza.

### LIVE szolgáltatások

Tartalmazzák az útbiztonsági figyelmeztetéseket, a(z) HD Traffic™ szolgáltatást, a helyi keresést és az időjárás-jelentéseket. A 3 hónapos próbaidőszak letelte után meghosszabbíthatja az előfizetést az interneten keresztül a TomTom HOME™ segítségével (tájékozódjon "A rendszer frissítése" című fejezetben).

**Megjegyzés:** ezek a szolgáltatások előfizetést igényelnek, és a navigációs rendszerbe épített, nem hozzáférhető SIM kártyát használják.

Ha a szolgáltatás elérhető az Ön országában, megjelenik a navigációs berendezés képernyőjén a LIVE szolgáltatások ikonja.

# A Z.E. funkciók

A Z.E. funkciók információkat szolgáltatnak a töltőállomások elérhetőségéről, az Ön gépkocsijához.

A rendszer arról is tájékoztatást ad, ha az úticélt nem lehet elérni az akkumulátor töltöttségével.

# Navigációt segítő funkció

A rendszer felajáni egy útvonalat a kiválasztott úti cél eléréséhez a következők alapján:

- a térkép (az SD kártyán);
- a girométer és az érzékelők, amelyek követik az Ön helyzetét, még akkor is, ha a GPS jelek nem foghatók;
- a közlekedési információkat nyújtó szolgálatok tájékoztatásai (az adott országtól függően);
- a közúti biztonság (sebességtúllépés figyelmeztetés, sebességellenőrzési zóna);
- a HD Traffic™ szolgáltatás, előfizethető a LIVE szolgáltatások keretében.

Végül a rendszer megadja a követendő útvonalat, lépésről lépésre, a képernyő és a hangüzenetek segítségével.

# ÁLTALÁNOS BEMUTATÁS (2/2)

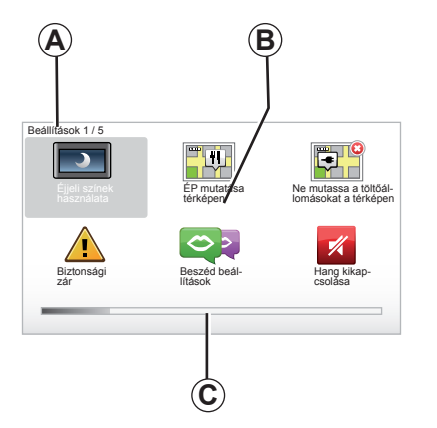

# Kijelzések

#### Menü képernyő

- A Menü neve.
- B A funkció vagy az almenü neve.
- C Menü oldalainak görgetősávja.

Megjegyzés: A menük több oldalból állhatnak.

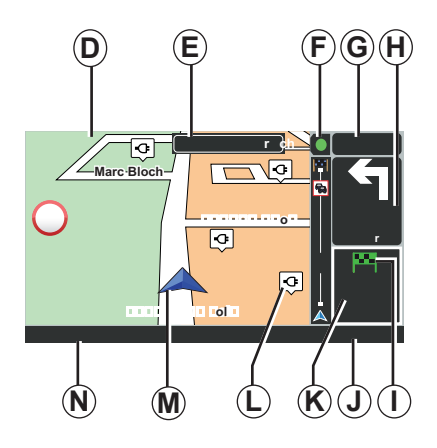

# Térkép képernyő

- D Navigációs térkép.
- E Az útvonal következő haladási irányának jelzése (jelzőtábla).
- F Közlekedési információk.
- G Óra.
- H Navigációs utasítások és a következő irányváltoztatásig fennmaradó távolság.

- I Az útvonal összefoglalása a gépkocsi töltöttségi szintjének megfelelően, az úticélnál megjelenített zöld zászlóval, vagy piros zászlóval és villámmal.
- J Külső hőmérséklet.
- K Becsült érkezési idő, hátralévő távolság és az úticél elérhetősége (zöld zászló vagy piros zászló villámmal).
- L Töltőállomások a térképen.
- M Gépkocsi aktuális helyzete.
- N Audio-információk (gépkocsitól függően).

**Megjegyzés:** A térkép képernyő bármikor elérhető a távirányító vagy a központi kapcsolóegység "MAP-2D/3D" gombjának megnyomásával.

Egy paraméter módosítása esetén, a térkép képernyőre történő visszatérés előtt ne felejtse el érvényesíteni azt a kontextuális gombok segítségével.

# VEZÉRLŐGOMBOK BEMUTATÁSA (1/2)

# Középső kapcsoló

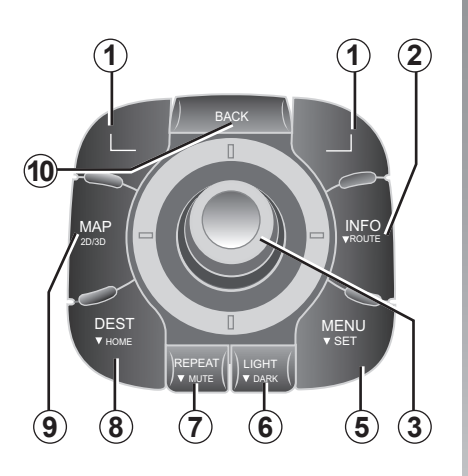

**Megjegyzés:** gépkocsitól függően a rendszer központi kapcsolóegységgel vagy távirányítóval rendelkezhet.

|   |    |                                      | Funkció                                                                                                    |  |
|---|----|--------------------------------------|----------------------------------------------------------------------------------------------------|--|
|   | 1  | Kontextuális gombok                  | Kiválasztás és érvényesítés                                                                                                    |  |
|   | 2  | INFO/ROUTE                           | Közlekedési információk elérése (rövid megnyomás);<br>Az útvonal összegzésének megnyitása (nyomvatartás,<br>navigálás közben)/Rendelkezésre állási buborék megnyitása<br>(nyomvatartás, navigáláson kívül, csak elektromos gépkocsi<br>esetén).                                           |  |
|   | 3  | Forgatás, billentés<br>és gombnyomás | Forgatás:<br>– függőleges és vízszintes mozgás a menükben;<br>– a felbontás módosítása (ZOOM üzemmód).<br>Billentés (fel, le, jobbra, balra):<br>– függőleges vagy vízszintes mozgás a menükben;<br>– mozgás a térképen.<br>Megnyomás:<br>– érvényesítés;<br>– a gyorsmenű megjelenítése. |  |
| ; | 5  | MENU/SET                             | A navigációs rendszer teljes menüjének elérése (rövid idejű<br>megnyomás) / a rendszer beállításainak elérése (hosszan<br>tartó megnyomás).                                                                                                    |  |
|   | 6  | LIGHT/DARK                           | A képernyő fényerejének kezelése (rövid idejű megnyomás)<br>vagy a képernyő készenléti állapotának bekapcsolása a<br>térkép elrejtéséhez (hosszan tartó megnyomás).                                                                                                    |  |
|   | 7  | REPEAT/MUTE                          | Az üzenet megismétlése (rövid idejű megnyomás), a navigá-<br>lás hangjainak kikapcsolása (hosszan tartó megnyomás).                                                                                                    |  |
|   | 8  | DEST/HOME                            | A "Navigálás" menü elérése (rövid idejű megnyomás), navi-<br>gálás az Ön otthona felé (hosszan tartó megnyomás).                                                                                                    |  |
| 4 | 9  | MAP-2D/3D                            | Egy menüből: a térkép megjelenítése<br>A térképen: a térkép 2D/3D üzemmódjának átváltása.                                                                                                    |  |
| 1 | 10 | BACK                                 | Visszatérés az előző képernyőre.                                                                                                    |  |

# VEZÉRLŐGOMBOK BEMUTATÁSA (2/2)

Távirányító

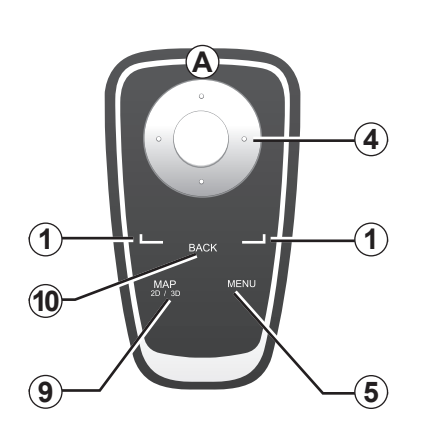

|    |                     | Funkció                                                                                                    |
|----|---------------------|----------------------------------------------------------------------------------------------------|
| 1  | Kontextuális gombok | Kiválasztás és érvényesítés                                                                                                    |
| 4  | Távirányító         | Billentés (fel, le, jobbra, balra):<br>– függőleges vagy vízszintes mozgás a menüben;<br>– mozgás a térképen.<br>A középső gomb megnyomása:<br>– érvényesítés;<br>– a gyorsmenü megjelenítése. |
| 5  | MENU                | A navigációs rendszer teljes menüjének megjelenítése.                                                                                                    |
| 9  | MAP-2D/3D           | Egy menüből: a térkép megjelenítése<br>A térképen: a térkép 2D/3D üzemmódjának átváltása.                                                                                                    |
| 10 | BACK                | Visszatérés az előző képernyőre.                                                                                                    |

**Megjegyzés:** a távirányító gyorsabb csatlakoztatása érdekében, a rendszer indításakor, a jogi információk előtt nyomja meg a távirányító egyik gombját.

**Megjegyzés:** a távirányító nem rendelkezik a rövid idejű megnyomás funkcióval. **Megjegyzés:** gépkocsitól függően a rendszer központi kapcsolóegységgel vagy távirányítóval rendelkezhet.

Az elemek károsodásának elkerülése érdekében helyezze a távirányítót napsugárzástól védett helyre. A távirányító ledje **A** villog, ha a navigációs rendszer kapcsolódott a távirányítóhoz. Az akkumulátorok cseréjével kapcsolatban lásd a "Távirányító: elemek" fejezetet.

# ELFORGATHATÓ KÉPERNYŐ

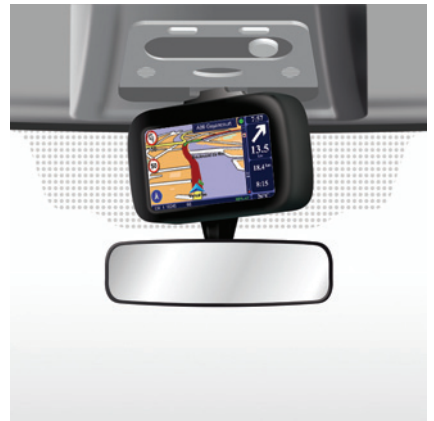

# Meghatározás

Gépkocsitól függően, a navigációs képernyő bal-jobb irányban állítható, ami minden körülmények között lehetővé teszi az optimális olvasási komfort elérését.

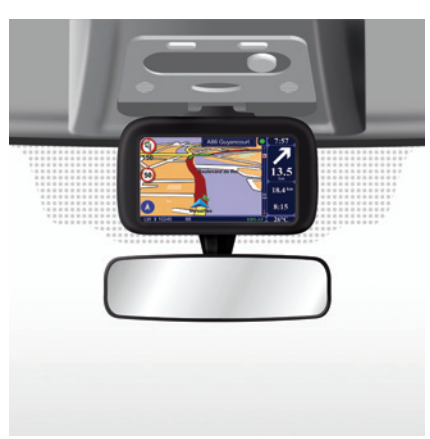

### Mozgatás

Az útirány megtartása és/vagy baleset elkerülése érdekében a képernyőt csak a gépkocsi álló helyzetében ajánlott mozgatni.

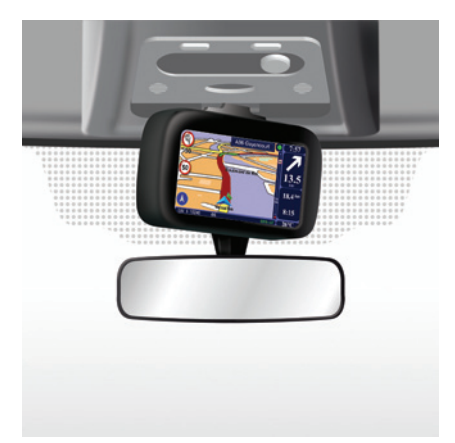

Az elforgatásához tolja el a képernyőt balra vagy jobbra.

# SD KÁRTYA: HASZNÁLAT, INICIALIZÁLÁS (1/2)

### SD kártya

A navigációs rendszerhez tartozik egy SD kártya. Ez tartalmazza többek között az adott ország vagy országcsoport térképét is. A térképek és az elektromos gépkocsik töltőállomásainak adatbázisához rendszeresen jelenik meg frissítés. Ezek a frissítések kizárólag az internetre kapcsolódó számítógép segítségével tölthetők le, a navigációs rendszer SD kártyáját a számítógép kártyaolvasójába beillesztve.

Az új gépkocsi átadását követő 60 napon belül ingyenesen frissítheti a térképét. Ezen túl a frissítésekért fizetni kell.

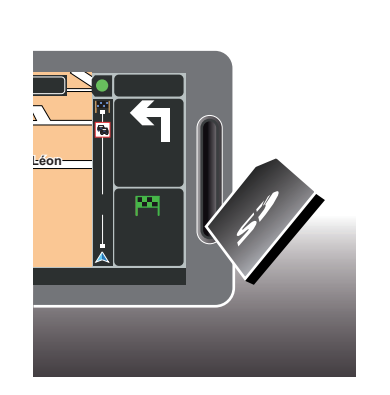

A rendszer és a térkép frissítését lásd ennek a dokumentumnak a "Rendszer frissítése" fejezetében.

Az SD kártyát kizárólag a navigációs rendszer működése során és a navigációs rendszer frissítéséhez használja. Ne használja más típusú készülékkel (fényképezőgép, hordozható GPS stb.) és másik gépkocsiban sem.

Ne felejtse el rendszeresen elmenteni az SD kártyán tárolt adatokat. Tájékozódjon az útmutató "A rendszer frissítése" c. fejezetében. Kizárólag a gépkocsi navigációs berendezésével kompatibilis SD kártyát használjon.

Lehetőség van olyan térképek letöltésére is, amelyek az eredeti térképnél több országot fednek le (pl. Nyugat-Európa).

# SD KÁRTYA: HASZNÁLAT, INICIALIZÁLÁS (2/2)

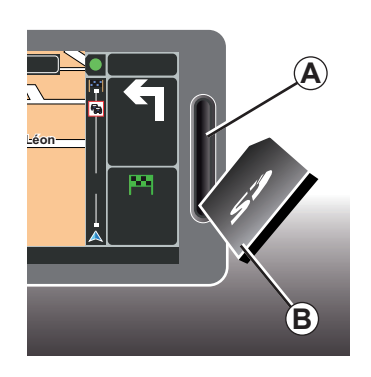

### Az SD kártya behelyezése

Kikapcsolt gyújtásnál és a navigációs rendszer kikapcsolt állapotában illessze be az SD kártyát **B** az **A** nyílásba.

**Megjegyzés:** ne helyezze át az SD kártyát másik gépkocsiba.

Az SD kártya törékeny, ne hajtsa össze. Az ábrán jelzett módon, a megfelelő irányban illessze be.

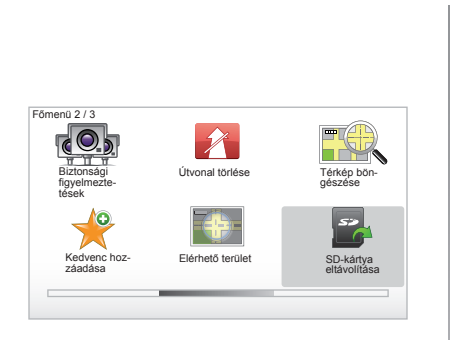

### Az SD kártya kivétele

A főmenüben válassza ki az "SD-kártya eltávolítása" pontot, majd érvényesítse a jobb oldali kontextuális gombbal. Egy üzenet jelzi, ha kiveheti az SD kártyát. Az SD kártya **A** nyílásból történő kivételéhez nyomja meg a kártyát, majd engedje el. A kártya kiemelkedik néhány millimétert.

Húzza ki teljesen a kártyát.

Hogy friss maradjon az elektromos gépkocsik töltőállomásainak helymeghatározása, a navigációs rendszere SD kártyáját használva rendszeresen látogasson el a TomTom Home weboldalra.

# **BEKAPCSOLÁS, KIKAPCSOLÁS**

### Bekapcsolás

A multimédia rendszer a gyújtás ráadásakor automatikusan bekapcsol.

Egyéb esetekben nyomja meg az audió rendszer bekapcsolás/kikapcsolás gombját.

Nyomja meg az audió rendszer bekapcsolás/kikapcsolás gombját, a multimédia rendszer további 20 percen keresztül történő működtetéséhez.

# Kikapcsolt állás

Kikapcsolt gyújtásnál a rendszer automatikusan kikapcsol a gépkocsi vezetőoldali ajtajának nyitása esetén.

Bekapcsolt gyújtásnál nyomja meg az audió rendszer bekapcsolás/kikapcsolás gombját.

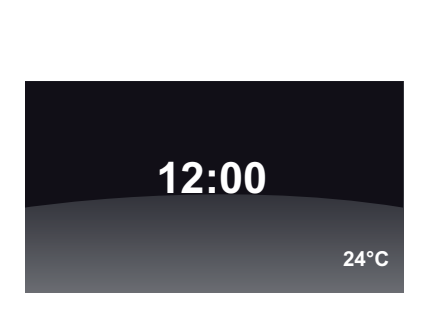

# Hőmérséklet/óra képernyő

Bekapcsolt gyújtásnál nyomja meg az audió rendszer bekapcsolás/kikapcsolás gombját. A rendszer leállítja a navigálást és a képernyőn megjeleníti az órát (valamint gépkocsitól függően a hőmérsékletet).

#### A térkép funkció elrejtése (Járműtől függően)

A gyorsmenüben vagy a Beállítások menüben a "Térkép elrejtése" gomb segítségével kikapcsolhatja a képernyőt.

Csak a térkép és az utasítások vannak rejtve. A figyelmeztető hangjelzések és a navigáció szóbeli utasításai, valamint az autórádió audió információi továbbra is aktívak. Nyomja meg hosszan a központi kapcsolóegység "LIGHT/DARK" gombját.

A képernyőt bármelyik gomb megnyomásával visszakapcsolhatja.

# A rendszer gyári beállításainak visszaállítása

A rendszer összes paraméterének gyári beállításokra történő visszaállításához, és/ vagy az összes személyes adat törléséhez a főmenüben ("MENU/SET" gomb) válassza ki a "Beállítások megváltoztatása, majd a Gyári beállítások visszaállítása" pontot, majd kövesse a képernyőn megjelenő utasításokat a kontextuális gombok használatával.

# GYORSINDÍTÁS (1/2)

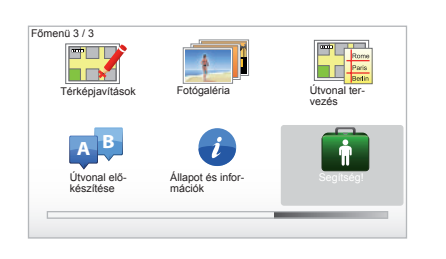

A navigációs rendszer rövid oktatóprogramokat kínál a különböző funkciók megismerése érdekében.

### Gyors bevezetők

A gyors bevezetők eléréséhez:

- nyomja meg a központi kapcsolóegységen vagy a távirányítón a "MENU" gombot;
- válassza ki a "Segítség!" menüpontot;
- a "Segítség!" menüben válassza a "Tájékoztató körút" menüpontot.

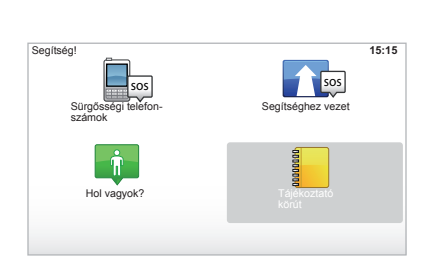

#### "A központi vezérlő müködése" vagy "Távvezérlő"

Az oktatóprogram segítségével elsajátíthatja a navigációs rendszer központi kapcsolóegységének vagy távirányítójának használatát.

#### "Vezetőnézet"

Ez az oktatóprogram bemutatja a navigációs képernyő különböző zónáit, és megtanítja azok hatékony használatát.

#### "Menü-opciók"

Ez az oktatóprogram lehetővé teszi a leglényegesebb funkciók menüinek megismerését.

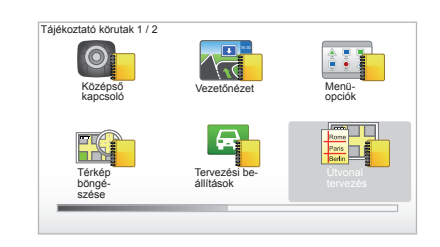

#### "Térkép böngészése"

Ez az oktatóprogram lehetővé teszi a "Térkép böngészése" menü használatának elsajátítását.

#### "Tervezési beállítások"

Ez az oktatóprogram lehetővé teszi a "Tervezési beállítások" menü használatának elsajátítását.

#### "Útvonal tervezés"

Ez az oktatóprogram lehetővé teszi az "Útvonal tervezés" menü használatának elsajátítását.

# GYORSINDÍTÁS (2/2)

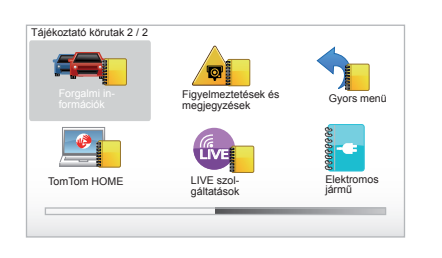

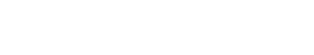

#### "Forgalmi információk"

Ez az oktatóprogram lehetővé teszi a "Forgalmi infó" menü használatának elsajátítását.

#### "Figyelmeztetések és megjegyzések"

Ez az oktatóprogram lehetővé teszi a navigációs képernyőn megjelenő különböző táblák és információk használatának elsajátítását.

#### "Gyors menü"

Ez az oktatóprogram lehetővé teszi a "Gyors menü" használatának elsajátítását.

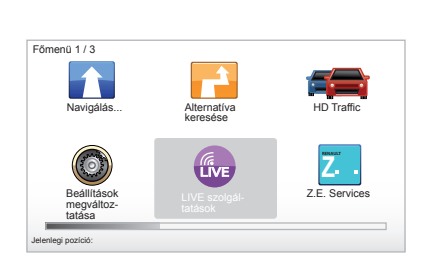

#### "TomTom HOME"

Ez az oktatóprogram lehetővé teszi a "TomTom HOME™" alkalmazás használatának elsajátítását.

#### "LIVE servisleri"

Ez az oktatóprogram lehetővé teszi a "LIVE szolgáltatások" menü használatának elsajátítását.

#### "Elektromos jármű"

Ez az oktatóprogram ismerteti a Carminat TomTom elektromos gépkocsihoz kapcsolódó sajátosságait.

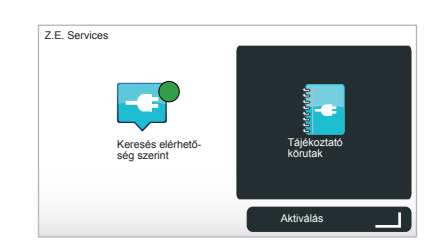

#### " Z.E. Services"

Ez az oktatóprogram a "Z.E. Services" használatát mutatja be.

A Z.E. funkciók gyors bevezetéseinek eléréséhez:

- nyomja meg a központi kapcsolóegységen vagy a távirányítón a "MENU" gombot;
- válassza ki a "Z.E. Services" menüpontot;
- a "Z.E. funkciók" menüben válassza ki a "Tájékoztató körutak" menüpontot.

Lásd a használati útmutató "Z.E. funkciók" fejezetét.

# A HASZNÁLAT ALAPELVEI (1/2)

#### Középső kapcsoló

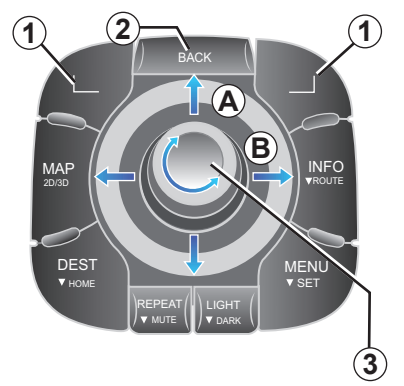

# Mozgás a menün belül

### Középső kapcsoló

- Forgassa el a forgógombot 3 a vízszintes vagy függőleges mozgás érdekében (A vagy B mozdulat);
- mozdítsa el a gombot 3 a vízszintes vagy függőleges elmozdulás érdekében (A vagy B mozdulat).

#### Távirányító

Nyomja meg a gombokat **5** a vízszintes vagy függőleges elmozdulás érdekében (**A** vagy **B** mozdulat).

#### Távirányító

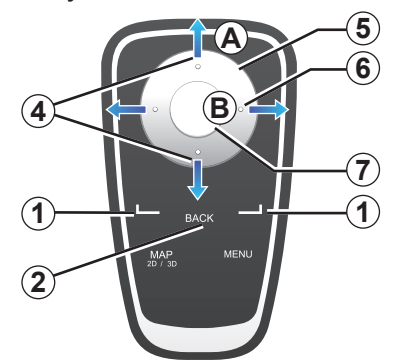

### Egy kiválasztás érvényesítése/ visszavonása

Mindig érvényesítse a kiválasztást a gomb **3** vagy **7** megnyomásával. Az előző menübe történő visszatéréshez, nyomja meg a gombot **2**.

# A távirányító különlegességei

A navigációs térképen:

- a bal oldali kontextuális gomb lehetővé teszi a hangüzenet megismétlését;
- a jobb oldali gomb navigálás közben lehetővé teszi a beprogramozott útvonalösszeállítás, navigáláson kívül pedig az elérhetőségi buborék megjelenítését.

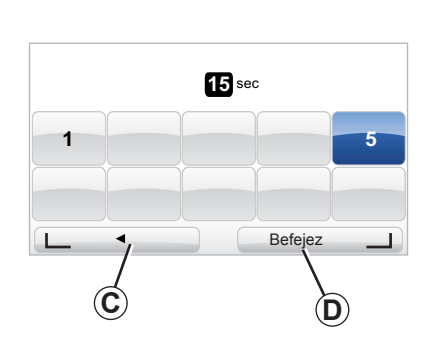

### Gyorsbillentyűk

A navigációs térkép megjelenítése esetén a távirányító egyes gombjaival egy megnyomással elérhetők bizonyos menük és funkciók.

- 4 Zoom,
- 6 Info menü.

### Kontextuális gombok

A kontextuális gombok **1** ( és ) egy művelet vagy a képernyő alján megjelenő lehetőségek **C** vagy **D** kiválasztására és érvényesítésére szolgálnak.

# A HASZNÁLAT ALAPELVEI (2/2)

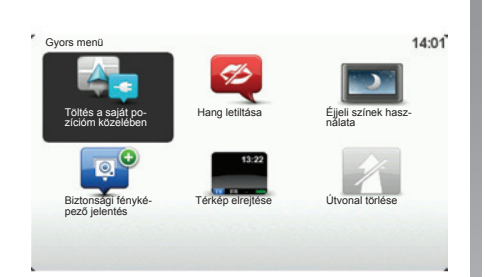

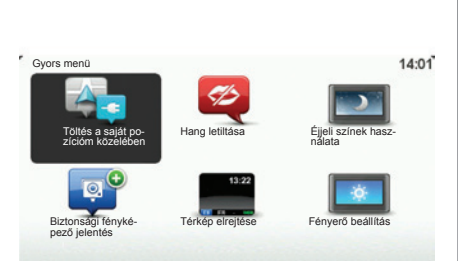

### Központi kapcsolóegységgel rendelkező gépkocsi gyorsmenüje

A navigációs térképről közvetlenül a gyorsmenübe léphet: nyomja meg a központi kapcsolóegység középső gombját.

## Távirányítóval rendelkező gépkocsi gyorsmenüje

A navigációs térképről közvetlenül a gyorsmenübe léphet: nyomja meg a távirányító középső gombját.

### Menük leírása

A menük lehetővé teszik a következők gyors elérését (attól függően, hogy a rendszer központi kapcsolóegységgel vagy távirányítóval rendelkezik-e):

- Éjszakai/nappali színek: éjszakai/nappali kijelzés;
- Sebességmérő kamera jelzése: mobil vagy fix sebességmérő jelzése;
- Navigáció megszakítása: a folyamatban lévő navigáció megállítása;
- Hang be- és kikapcsolása: a navigációt kísérő hangutasítások kikapcsolása és aktiválása;
- Térkép elrejtése: térkép funkció elrejtése;
- Fényerő beállítások: a navigációs rendszer fényerejének kiválasztása a külső fényerő függvényében;
- Közeli töltőállomás a navigációs berendezés az aktuális helyzetéhez közeli töltőállomások helyét jeleníti meg (csak elektromos gépkocsi esetén).

# HANGERŐ ÉS HANG

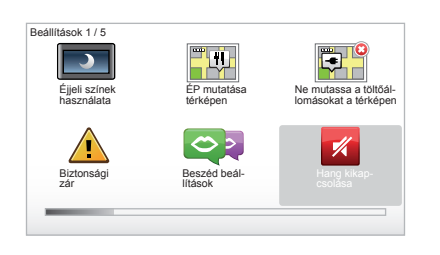

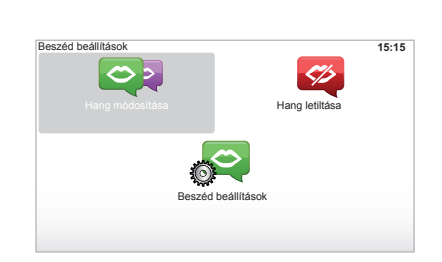

### Hangerő

#### A hangerő módosítása

A hangerő módosításához használja az audió rendszer hangerő kapcsolóját a hangüzenet alatt. Ha az üzenet túlságosan rövid, megismételheti a központi kapcsolóegység "REPEAT/MUTE" gombjának vagy a távirányító bal oldali kontextuális gombjának használatával.

#### A hangok kikapcsolása

A hangok kikapcsolásához a főmenüben válassza a(z) "Beállítások megváltoztatása", majd a(z) "Hang kikapcsolása" opciókat. A hangok visszakapcsolásához válassza a(z) "Hang bekapcsolása" menüpontot.

#### A hangok kikapcsolása

A központi kapcsolóegységen nyomja meg a "REPEAT/MUTE" gombot (hosszú megnyomás), majd válassza a "Beállítások megváltoztatása" és "Hang letiltása" menüpontokat. **Megjegyzés:** a távirányítón és a központi kapcsolóegységen válassza a "Hang letiltása" menüpontot a gyorsmenün keresztül.

### Egy beszédhang kiválasztása

A rendszer lehetőséget ad szintetikus hang vagy emberi hang választására. Ez a hang a szóbeli utasításhoz használatos. A navigációs rendszere által használt hang módosításához a főmenüben válassza a "Beállítások megváltoztatása", majd a "Beszéd beállítások" és a "Hang módosítása" menüpontot. Válasszon ki egy hangot a listából.

#### Hangutasítások

A szintetikus hangokat a navigációs rendszer hozza létre. Ezek segítségével a rendszer vezetés közben szóbeli utasításokat ad az Ön számára. A rendszer így jelzi az utcák irányát (például: forduljon jobbra), vagy a közlekedési táblák információit.

#### Rögzített emberi hangok

Az emberi hangok színészek/színésznők rögzített hangjai.

**Megjegyzés:** az emberi hangok kizárólag egyszerűsített navigációs információkat közölnek.

# TÉRKÉP OLVASÁSA

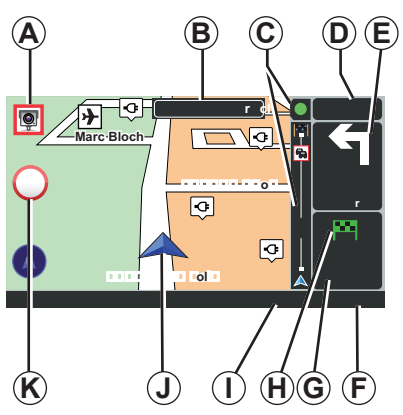

### A térkép jelmagyarázata

- A következő veszélyzóna figyelmeztetése, a kapcsolódó távolsággal (fix radar, mozgó radar, iskola stb.).
- B A következő főútvonal neve vagy információ a következő útirányt jelző tábláról, adott esetben.
- C Közlekedési információk sávja: az útvonalon előforduló események kijelzése, a közlekedési információk vételének jelzése.
- D Aktuális óra.
- *E* Távolság a következő irányváltoztatásig és az irányváltoztatás jelölése
- F Külső hőmérséklet (gépkocsitól függően).

G Az útvonalakra vonatkozó információk, úgymint az érkezés időpontja és a teljes hátralévő távolság.

Megjegyzés: a megjelenített elemek módosításához válassza ki a "Beállítások megváltoztatása" pontot a főmenüben, majd az "Állapotsor beállítások" lehetőséget.

- H Elérhetőség: az úti cél elérhetősége (zöld zászló vagy piros zászló villámmal).
- I Az audiorendszer információi.
- J Aktuális helyzet.
- K Sebességkorlátozás kijelzőtáblája (a kijelzett sebességérték a választott mértékegységtől függ).

**Megjegyzés:** a sebességhatár átlépésekor a tábla piros színű lesz és villogni kezd

### Színkódok

Az utak kijelzése az adott úttípusnak megfelelően változik. Lehetősége van a színek módosítására: a főmenüben, "MENU" gomb, válassza ki a "Beállítások megváltoztatása", majd a "Térképszínek módosítása" pontot.

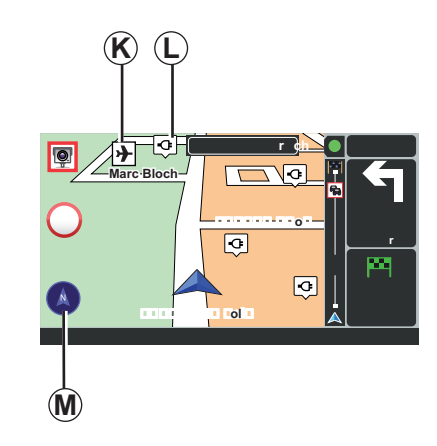

### Kartográfiai szimbólumok

A navigációs rendszer az érdekes pontok (ÉP) megjelenítésére különböző szimbólumokat *K* alkalmaz.

### Töltőállomás

A navigációs rendszer *L* szimbólumot használ a töltőállomások megjelenítésére.

# Iránytű

A(z)  $\bar{M}$  iránytű megjelenítéséhez a főmenüben ("MENU" gomb) válassza ki a(z) "Beállítások megváltoztatása", majd a(z) "Iránytű megjelenítése" menüpontot.

# ÚTICÉL MEGADÁSA (1/5)

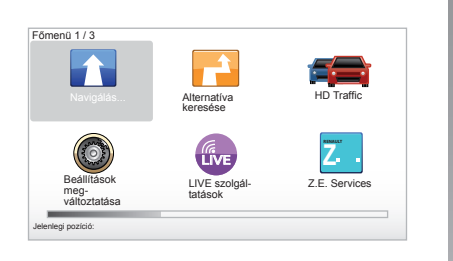

### "Navigálás..." menü

Nyomja meg a "MENU" gombot, a "Navigálás..." menü elérése érdekében. A "Navigálás..." menü különböző lehetősé-

geket kínál az úti cél megadására:

- adjon meg egy címet a "Cím" mezőből a következő módok egyikén:
  - teljes cím megadása (Város és utca);
  - keresés "Postai irányítószám" szerint;
  - "Városközpont" kiválasztása;
  - egy "Átkelőhely vagy útkereszteződés" kiválasztása;
- "Otthon" kiválasztása;

- egy cím kiválasztása a "Kedvenc" listából;
- egy úticél kiválasztása a(z) "Son hedefler" listájából;
- egy cím kiválasztása a(z) "Érdekes pont" (ÉP) közül;
- egy "Mutatás térképen" kiválasztása;
- egy "Szélesség" vagy "Longitude" kiválasztása;
- egy töltőállomás úti célként történő megadása (elektromos gépkocsi).

# "Új cím" megadása

Ez a menüpont lehetővé teszi egy teljes vagy részleges cím megadását: ország, város, utca és házszám.

**Megjegyzés:** kizárólag a digitális térképen szereplő, a rendszer által ismert címek használhatók.

Első használat során:

- válassza ki az úticél országát;
- a 3 kurzorral írja be a kívánt város nevét.

A rendszer több városnevet is felajánlhat a **1** zónában.

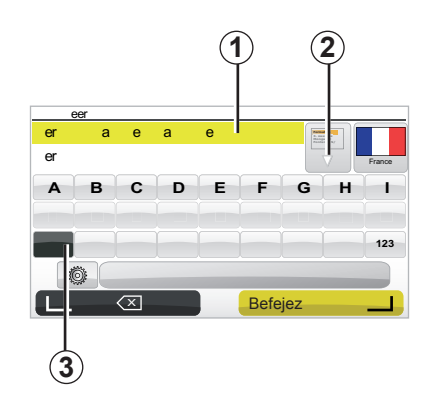

- Nyomja meg a "Befejez" gombot a kiemelt város érvényesítéséhez.
- Nyissa meg a keresésének megfelelő teljes listát a lista jobb oldalán elhelyezkedő nyíl 2 kiválasztásával.
- Válassza ki a kívánt várost, és érvényesítse a választását.
- Végezze el ugyanezt a műveletet a(z) "Street" és "N°" mezők esetén is.

**Megjegyzés:** a rendszer megőrzi a memóriájában az utolsó megadott városokat. Ezek közül közvetlenül kiválaszthat egyet az **1** mező megérintésével.

# ÚTICÉL MEGADÁSA (2/5)

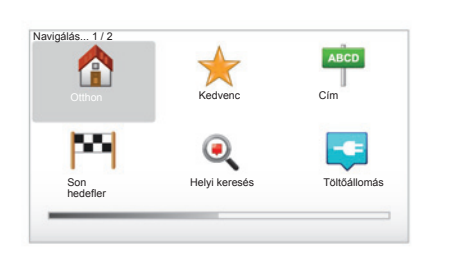

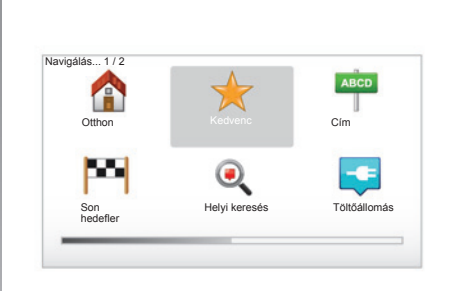

# "Otthon"

Ezzel a menüponttal navigálást indíthat el az otthona felé. Ezt a központi kapcsolóegység "DEST/HOME" gombjának nyomvatartásával teheti meg.

Lakóhelye címének megadásához használja a "Beállítások", majd a "Otthon cím módosítás" menüpontot.

### "Kedvenc"

A "Kedvenc" mező a gyakran megadott úti célokat és a kedvenc helyeket tartalmazza, mint például az Ön munkahelye.

- Válassza ki a főmenüben a "Navigálás…" menüpontot.
- Válassza a "Kedvenc" pontot és érvényesítse.
- Válassza ki a megfelelő úti cél címét a mentett címek listájából.
- Érvényesítse.

A Kedvenceinek kezeléséhez kattintson a "Beállítások", majd a "Kedvencek rendezése" menüpontra.

Megjegyzés: a "Kedvenc" ikon szürke színnel van jelölve, ha egyetlen úti cél sincs elmentve.

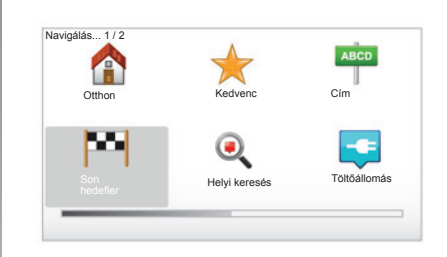

# "Son hedefler"

Ez a menüpont lehetővé teszi egy úti cél kiválasztását az utoljára használt címek listájából. A memorizálások automatikusan megtörténnek. Válassza ki a főmenüben a "Navigálás..." opciót, és válassza ki a " Son hedefler" pontot.

Válasszon ki egy címet a memorizált úti célok listájából, majd érvényesítse azt mint úti célt.

# ÚTICÉL MEGADÁSA (3/5)

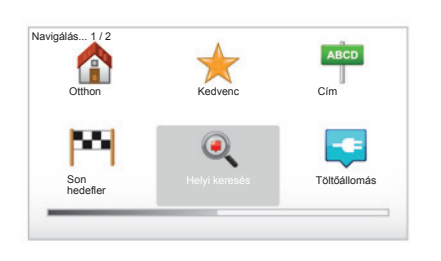

## "Helyi keresés"

Ez a szolgáltatás lehetővé teszi, hogy bármilyen érdekes pontot (ÉP) gyorsan megkeressen egy kulcsszó megadásával és azt beállítsa úti célként. Gyors hozzáféréssel rendelkezik az adatbázishoz, mely a legfrissebb információkat tartalmazza a cégekről és a szolgáltatásokról, a címüket, a telefonszámukat és a felhasználók véleményeit is beleértve.

**Megjegyzés:** ez az ikon csak akkor jelenik meg, ha Ön olyan országban rendelkezik előfizetéssel, ahol a LIVE szolgáltatások elérhetőek (tájékozódjon a dokumentum "LIVE szolgáltatások" részében).

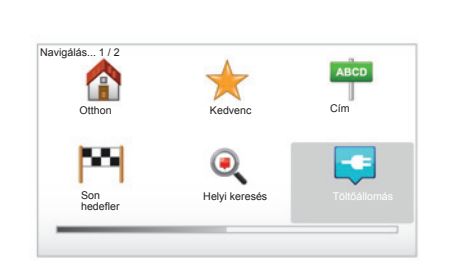

## "Töltőállomás"

Ez a menü lehetővé teszi, hogy töltőállomást találjon a gépkocsija számára és hogy megtervezzen oda egy útvonalat. A töltőállomások listája automatikusan frissül, amint a TomTom Home™ weboldalhoz csatlakoztatja a berendezést.

Lásd a dokumentum "A rendszer frissítése" című fejezetét.

**Megjegyzés:** a saját töltőállomásainak kezeléséhez kattintson a "Beállítások" menüre, majd válassza ki a "Saját töltőállomások kezelése" menüpontot. Megjegyzés: a saját töltőállomásokat a navigációs rendszer tárolja, a töltőállomások általános listája pedig az SD kártyán található. Csak az SD kártyán található lista frissíthető. Csak a saját töltőállomások kezelése történhet a navigációs rendszeren keresztül.

# ÚTICÉL MEGADÁSA (4/5)

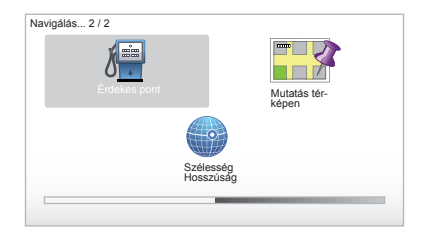

# "Érdekes pont" (ÉP)

Az érdekes pont (ÉP) egy szolgáltatás, létesítmény vagy turisztikai látványosság, amely egy adott hely közelében helyezkedik el (kiindulási pont, célváros, útvonal, stb.). Az érdekes pontok (ÉP) különböző kategóriákba vannak besorolva: éttermek, múzeumok, parkolók, stb.

Több lehetőség is rendelkezésre áll egy érdekes pont (ÉP) keresése érdekében:

- kategória szerint;
- a keresett érdekes pont (ÉP) neve.

Válassza ki a főmenüben a "Navigálás…" opciót, majd a "Érdekes pont" pontot, és érvényesítse.

# Keresés az érdekes pont (ÉP) neve alapján

Adja meg annak az érdekes pontnak (ÉP) a nevét, amelyet meg szeretne találni; a rendszer automatikusan megkeresi.

# Keresés az érdekes pontok (ÉP) kategóriája alapján

Válassza ki a kívánt kategória-típust. Válassza ki a keresési zónát: "ÉP Ön mellett", "ÉP a városban" vagy "ÉP az otthon mellett".

Adja meg a város nevét, és indítsa el a keresést a "Befejez" kiválasztásával.

### "Mutatás térképen"

Ez a funkció lehetővé teszi az úti cél meghatározását a térkép segítségével. A főmenüben válassza ki a "Navigálás…", majd a "Mutatás térképen" pontot a távirányító gombjaival vagy a központi kapcsolóegység forgógombjával.

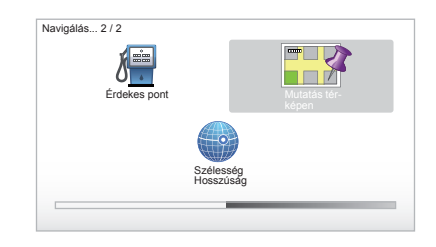

A központi kapcsolóegység vagy a távirányító használatával mozogjon a térképen, és állítsa a kurzort az úti céljára, majd érvényesítse: a rendszer kiszámítja az útvonalat.

### "Szélesség Hosszúság"

Ez a funkció lehetővé teszi az úti cél megadását a földrajzi szélesség és a földrajzi hosszúság adatai segítségével.

# ÚTICÉL MEGADÁSA (5/5)

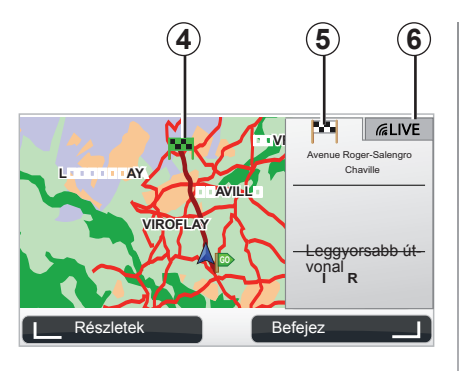

# Kijelzés

A képernyőn két fül található:

- az útvonal 5 fül alatt az útvonal összefoglalása jelenik meg;
- a LIVÉ fül 6 alatt a valós idejű közlekedési információk és traffipax figyelmeztetések jelennek meg.

Attól függően, hogy a gépkocsija akkumulátorának töltöttségi állapota elegendő-e, az úticélnál egy zöld **4**, vagy egy piros zászló jelenik meg.

**Megjegyzés:** a két fül közötti váltáshoz oldalirányba el kell mozdítani a joystick-ot.

## Az úti cél érvényesítése

Az úti cél információinak megadását követően a rendszer kiszámítja az útvonalat. Alapértelmezetten a rendszer a leggyorsabb útvonalat számítja ki.

**Megjegyzés:** a számítás kritériumai a paraméterekben módosíthatók.

A számítás befejeződése után a rendszer megjeleníti az összesített útvonalat és két lehetőséget kínál fel:

- "Részletek", lehetővé teszi az útvonal részletes ismertetését különböző formában (tájékozódjon a "Navigálás" fejezet "Útvonal részletes ismertetése" részében).
- "Befejez", a navigálás megkezdődik.

**Megjegyzés:** ha nem érvényesíti, az oldal tíz másodperc után bezáródik és automatikusan elindul a navigálás.

**Megjegyzés:** a gépkocsi töltöttségi szintjétől függően, ha az úti cél elérhető távolságban van, a navigálás elindul. Ha a gépkocsi töltöttségi szintje túl alacsony, a rendszer felajánlja, hogy keres egy töltőállomást az útvonal mentén. Megjegyzés: Az "IQ Routes™" statisztikai adatok alapján optimalizálja a menetidőt, illetve a napoknak és óráknak megfelelő átlagos forgalom alapján számítja ki az útvonalakat. A funkció bekapcsolását vagy kikapcsolását lásd a "Rendszer beállítása" című fejezet "Tervezési beállítások" bekezdését.

# NAVIGÁLÁS (1/4)

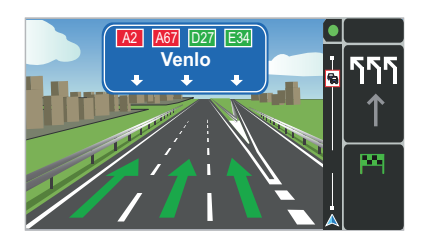

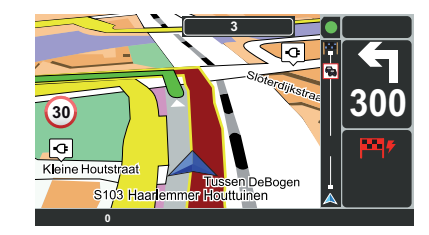

### A sávok megjelenítése

Útelágazások megközelítésekor (jelentősebb utak esetén), a rendszer átválthat "Sávok képeinek megjelenítése" módba: egy 3-dimenziós kép hozzávetőlegesen ábrázolja az elágazást egy navigációs nyíllal, valamint megjeleníti a jelzőtáblákat.

A sávok szerinti navigálás kikapcsolását lásd a "Rendszer beállításai" fejezetben.

# Navigációs képernyők

#### Útkereszteződés térképe

A navigálás során minden egyes irányváltoztatás előtt a rendszer fokozatosan ráközelít az útkereszteződésre.

Az automatikus zoom üzemmód kikapcsolását lásd a "Beállítások megváltoztatása" fejezetben.

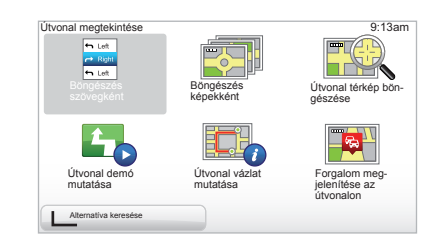

# Az útvonallal kapcsolatos részletek

Ez a funkció lehetővé teszi az útvonal megjelenítését a navigálás előtt.

Az úticél megadását követően válassza ki a "Részletek" menüpontot.

A rendszer hat lehetőséget ajánl fel:

- "Böngészés szövegként",
- "Böngészés képekként",
- "Útvonal térkép böngészése",
- "Útvonal demó mutatása",
- "Útvonal vázlat mutatása",
- "Forgalom megjelenítése az útvonalon".

# NAVIGÁLÁS (2/4)

**Megjegyzés:** az útvonal módosításához (másik útvonal, szakaszok hozzáadása stb.) válassza ki az "Alternatíva keresése" pontot a bal oldali kontextuális gomb segítségével.

#### "Böngészés szövegként"

Ez a funkció lehetővé teszi az útvonal lapjának megjelenítését.

Megjelenik az útvonal részletes ismertetése:

- az irányváltoztatásokat jelölő nyilak,
- az utak típusa,
- az utak neve,
- az elágazásig hátralévő kilométerek.

#### "Böngészés képekként"

Ez a funkció lehetővé teszi az irányváltoztatások megjelenítését képek formájában.

#### "Útvonal térkép böngészése"

Ez a funkció lehetővé teszi az útvonal térképének megjelenítését.

#### "Útvonal demó mutatása"

Ez a funkció lehetővé teszi az útvonal demonstrációjának megjelenítését. Kiválaszthatja a demonstráció sebességét.

#### "Útvonal vázlat mutatása"

Ez a funkció lehetővé teszi a visszatérést az előző képernyőre. Megjelenik az utazási idő, a kilométerek és az úttípusok részletes bemutatása ("IQ Routes™" bekapcsolva/kikapcsolva).

**Megjegyzés:** az oldal navigációs térképről történő közvetlen eléréséhez használja a távirányító jobb oldali kontextuális gombját, vagy nyomja meg hosszan a központi kapcsolóegység "INFO/ROUTE" gombját.

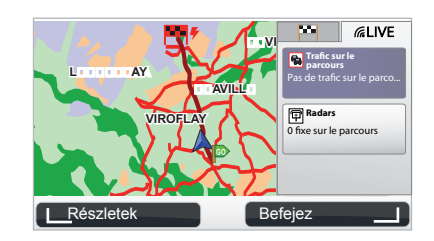

### "Forgalom megjelenítése az útvonalon"

Ez a funkció lehetővé teszi az útvonalon előforduló összes közlekedési probléma megjelenítését.

Előfizetés esetén a Live fül lehetővé teszi az útvonal részletes információinak megjelenítését (a forgalomból adódó késések, fix és mozgó radarok).

# NAVIGÁLÁS (3/4)

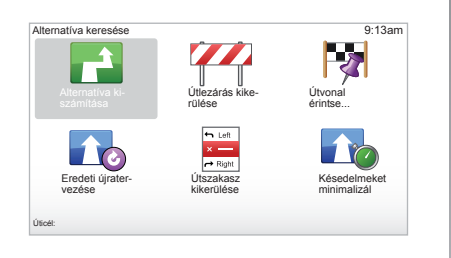

### Az útvonal módosítása

Az útvonal módosításához válassza ki a főmenüben az "Alternatíva keresése" pontot, majd a következő opciók egyikét.

#### "Alternatíva kiszámítása"

Válassza ki ezt a menüt a már megtervezett útvonal alternatív útvonalának kiszámításához. A rendszer keres egy másik útvonalat a megadott úti célhoz.

#### "Útlezárás kikerülése"

Ezt a menüt abban az esetben válassza ki, ha a "Forgalmi infó" által nem jelzett útlezárást vagy közlekedési dugót észlel maga előtt. Ezután ki kell választania a megkerülni kívánt útvonal hosszát. Válasszon a különböző opciók közül: 100 m kerülő, 500 m kerülő, 2000 m kerülő, 5000 m kerülő. A rendszer újratervezi az útvonalat, elkerülve az útvonal megadott hosszúságú szakaszát.

#### "Útvonal érintse..."

Válassza ezt a menüt, amennyiben úgy szeretné módosítani az útvonalat, hogy az keresztülhaladjon egy adott helyen (pl. ha valakit fel kell vennie útközben). Az érinteni kívánt helyet az úti cél megadásával azonos módon választhatja ki. Ugyanazok az opciók állnak rendelkezésre: Cím, Kedvenc, Érdekes pont és Mutatás térképen. A rendszer kiszámítja az új útvonalat az úti célig, amely áthalad a kiválasztott helyen.

#### "Eredeti újratervezése"

Válassza ezt a menüt a kezdeti útvonalra történő visszatéréshez.

# NAVIGÁLÁS (4/4)

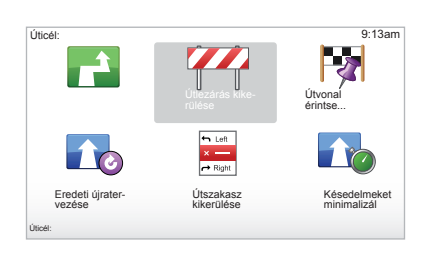

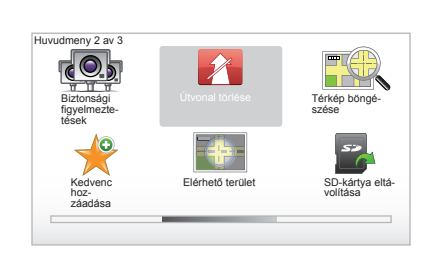

#### "Útszakasz kikerülése"

Válassza ezt a menüt az útvonal egy részének módosításához. Ez az opció abban az esetben használható, ha az útvonal olyan utat vagy kereszteződést érint, amelyet el szeretne kerülni. Válassza ki az elkerülendő utat az útvonal útjainak listájából.

#### "Késedelmeket minimalizál"

Válassza ki ezt a menüt, ha azt szeretné, hogy a rendszer a legfrissebb közlekedési információk alapján határozza meg az útvonalat.

# A navigálás leállítása

A folyamatban lévő navigálás leállításához nyomja meg a főmenüben a "MENU/ SET" gombot, válassza az "Útvonal törlése" pontot, majd érvényesítse.

A navigálás visszaállításához válassza ki a "Navigálás...", majd a "Son hedefler" pontot.

**Megjegyzés:** a navigálás leállításához a központi kapcsolóegységen nyomja meg a középső gombot, majd válassza a "Útvonal törlése" menüpontot.

# ALTERNATÍVA KERESÉSE

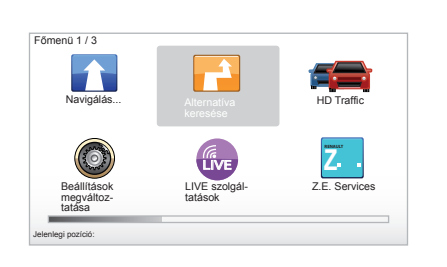

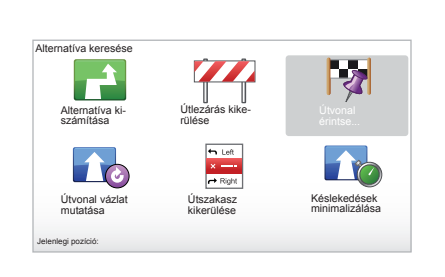

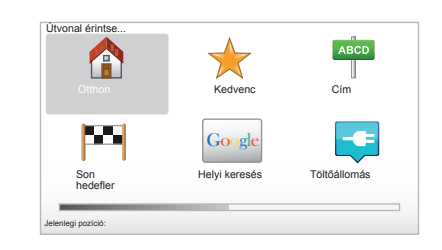

## Útvonal szakaszokkal

Ha újabb szakaszokat szeretne az adott útvonalhoz hozzáadni, a "MENU/SET" gombbal válassza ki a(z) "Alternatíva keresése", majd a(z) "Útvonal érintse..." opciót, majd adja meg az útszakasz címét. A rendszer kiszámítja az útvonalat, figyelembe véve a kitérőt.

**Megjegyzés:** több útszakaszt is hozzáadhat az útvonalhoz.

### Útvonal előzetes tervezése

A navigációs rendszer használatával lehetőség van egy útvonal előzetes megtervezésére, kiválasztva a kiindulási és az érkezési pontot. Például indulás előtt az utazáshoz szükséges idő meghatározásához, vagy az útvonal előzetes megtekintése érdekében. A menü eléréséhez, a főmenüben "MENU/ SET" gomb, válassza ki az "Útvonal elökészítése" pontot.

Válassza ki a kiindulási pontot, ugyanúgy mint az úti cél megadása során.

Válassza ki az érkezési pontot.

Válassza ki az útvonal típusát, majd érvényesítse. A rendszer kiszámítja az útvonalat és megjeleníti a részleteket.

# FORGALMI INFORMÁCIÓK (1/3)

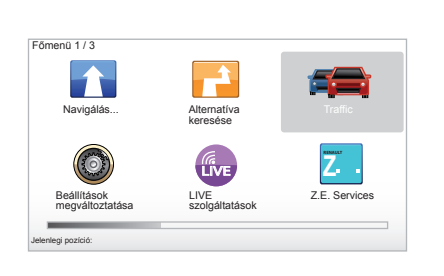

### A "Forgalmi infó" szolgáltatás

"Forgalmi infó" a navigációs rendszerben rendelkezésre álló szolgáltatás, melynek köszönhetően a legmegbízhatóbb helyi forrásokból szerezhet naprakész közlekedési információkat.

A forgalmi információk szolgáltatás az FM hullámsávon továbbított TMC információkat használja fel. Ez a szolgáltatás a térképen elhelyezett jelölések formájában jelzi a forgalmi eseményeket, lefedve a főbb útvonalakat. A frissítés körülbelül 15 percenként történik meg.

**Megjegyzés:** a menü címe "HD Traffic<sup>™</sup>" a használatban lévő LIVE szolgáltatásoktól függően.

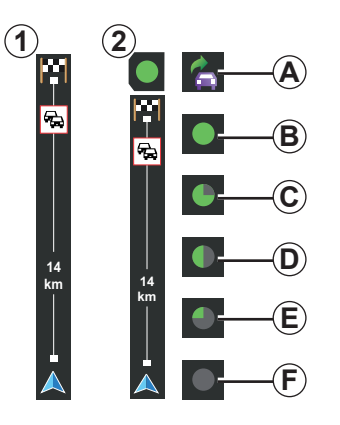

#### A forgalmi információk sávja

Vezetési módban a forgalmi információk oldalsó sávján megjelennek a megtett úttal kapcsolatos közlekedési információk.

**Megjegyzés:** az oldalsó, közlekedést jelző sáv a használt forrástól függően változik. Az **1** sáv a bekapcsolt LIVE szolgáltatásokra vonatkozik.

A 2 sáv a csatlakoztatott RDS-TMC forrásra vonatkozik.

**Megjegyzés:** a "LIVE szolgáltatások" című fejezetben további információk találhatók a "HD Traffic™" szolgáltatással kapcsolatban.

### Kijelzés

#### A "Forgalmi infó" funkciói

A navigációs rendszer jelzi a közlekedési problémákat:

- a térképen megjelenő szimbólumok segítségével (a szimbólumok listája a fejezet végén);
- hangüzenetek segítségével.

A "Forgalmi infó" szolgáltatás működési állapotának megfelelően, a következő ikonok jelennek meg a közlekedési információk oldalsó sávjában:

- A A berendezés közlekedési információkat sugárzó FM rádióállomást keres.
- **B** A közlekedési információk frissek vagy frissítésük folyamatban van.
- **C** A közlekedési információk frissítése legalább 9 perce nem történt meg.
- D A közlekedési információk frissítése legalább 14 perce nem történt meg.
- *E* A közlekedési információk frissítése legalább 19 perce nem történt meg.
- *F* A közlekedési információk frissítése legalább 24 perce nem történt meg.

A "Forgalmi

információk" szolgáltatás rendelkezésre állása az adott országtól függ.

# FORGALMI INFORMÁCIÓK (2/3)

# A lehetséges közlekedési információk a következők:

- balesetek és problémák,
- a forgalom állapota,
- az úton végzett munkák,
- időjárási feltételek,
- általános információk,
- sávlezárások.

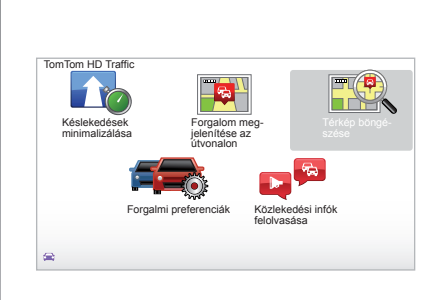

### "Forgalmi infó" konfigurálás menü

**A "Forgalmi infó" szolgáltatás kezelése** A(z) "Forgalmi infó" szolgáltatással kapcsolatos információk főmenüből történő kezeléséhez ("MENU/SET" gomb) válassza a(z) "Traffic" opciót. Megjelennek az almenük.

# "Késlekedések minimalizálása"

Válassza ki ezt az opciót az útvonal utolsó forgalmi információk alapján történő áttervezéséhez.

### "Forgalom megjelenítése az útvonalon"

Válassza ki ezt a menüt, annak érdekében, hogy a megjelenítse az útvonalon előforduló összes közlekedési problémát. A megjelenő képernyő jobb és bal gombjainak használatával részletes információkat kaphat az egyes közlekedési problémákról.

# "Térkép böngészése"

Ez a menű lehetővé teszi a térkép áttekintését, és megadja a forgalom állapotát az adott régióban. A térkép főmenűből történő eléréséhez válassza ki a(z) "Traffic", majd a(z) "Térkép böngészése" opciót. Megjelenik a térkép, az utolsó keresett pozícióval. A tér képen jelölt közlekedési problémával kapcsolatos információk eléréséhez, válassza ki az adott problémát a bal és jobb gombok segítségével, majd érvényesítse.

**Megjegyzés:** egy adott keresési zóna gyors elérése érdekében adja hozzá a zónát a kedvencekhez (tájékozódjon a "Térkép böngészése" fejezetben.)

# FORGALMI INFORMÁCIÓK (3/3)

### "Forgalmi preferenciák"

A menü eléréséhez a főmenüben (a(z) MENU/SET gombbal) válassza ki a(z) "Traffic" menüt, majd a(z) "Forgalmi preferenciák" opciót.

\_

A következő beállításokat módosíthatja:

- A késések automatikus csökkentése minden frissítés után. A megfelelő beállítás kiválasztásához jelölje be a jobb oldalon a kívánt mezőt a középső érvényesítő gomb segítségével. A kiválasztást követően válassza a(z) "Befejez" opciót a megfelelő kontextuális gomb segítségével.
- A közlekedési feltételek megváltozását útközben hangjelzés kíséri. A berendezés hangjelzést ad, ha az aktuális útvonalon újabb közlekedési problémáról kap információt.

**Megjegyzés:** a hangjelzés alapértelmezetten ki van kapcsolva.

# "Közlekedési infók felolvasása"

Válassza ki ezt a menüt, annak érdekében, hogy a berendezés jelezze az útvonalon előforduló összes közlekedési problémát.

| Szimbólum  | Jelentés                 | Szimbólum | Jelentés         |
|------------|--------------------------|-----------|------------------|
|            | Baleset                  |           | Jelentős eső     |
|            | Közlekedési dugó         |           | Havazás          |
| <b>Ⅲ</b> ≚ | Egy vagy több lezárt sáv | Â         | Erős szél, vihar |
|            | Lezárt út                | A         | Köd              |
| !          | Közlekedési probléma     |           | Jegesedés        |
| <b>A</b>   | Munkálatok               |           |                  |
|            |                          |           |                  |
|            |                          |           |                  |

# TÉRKÉP BÖNGÉSZÉSE (1/2)

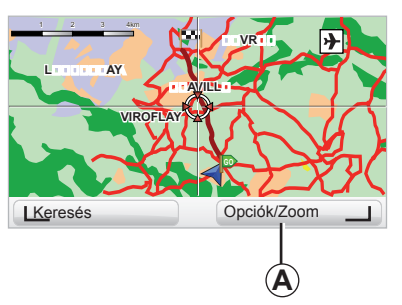

| A térkép böngésző eléréséhez a főmenüben     |
|----------------------------------------------|
| nyomja meg a "MENU/SEI" gombot, majd         |
| válassza a(z) "Térkép böngészése" menü-      |
| pontot, vagy használja a központi kapcsoló-  |
| egység vagy a távirányító irány gombjait na- |
| vigációs nézet közben.                       |

| erkepreszletezes beallitasok | 9:13am       |
|------------------------------|--------------|
| Érdekes pontok megjelenítése |              |
| Kedvencek                    |              |
| Forgalom                     |              |
| Képek                        | $\checkmark$ |
| Nevek                        | $\checkmark$ |
| Koordináták                  |              |
| ÉP Be                        | feiez        |

**Megjegyzés:** az **A** kontextuális gomb a navigációs vezérlőegységnek megfelelően változik. Ha Ön központi kapcsolóegységgel rendelkezik, a jobb oldali kontextuális gomb segítségével az opciók érhetők el. Ha Ön távirányítóval rendelkezik, a jobb oldali kontextuális gomb lehetővé teszi a zoom funkció használatát a fel és le gombok segítségével. Ebben az esetben az opciók eléréséhez nyomja meg a középső gombot, majd a jobb oldali kontextuális gombot.

#### "Opciók"

A térkép böngészőből nyissa meg az Opciók menüt. Ez a menü lehetővé teszi a böngészőben megjeleníteni kívánt információk kiválasztását.

Az érdekes pontok (ÉP) kijelzés beállításainak módosításához, nyomja meg a bal oldali kontextuális gombot "ÉP".

A kiválasztás érvényesítéséhez nyomja meg a jobb oldali kontextuális gombot "Befejez".

# TÉRKÉP BÖNGÉSZÉSE (2/2)

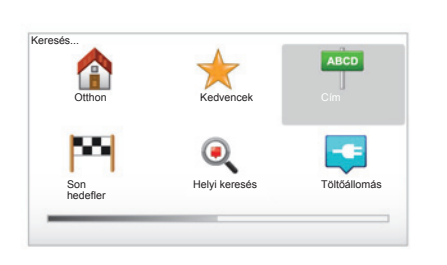

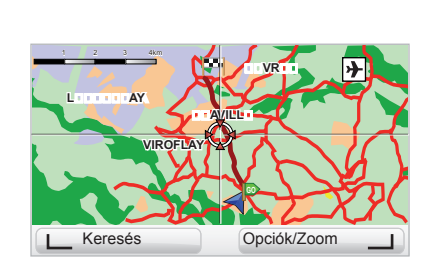

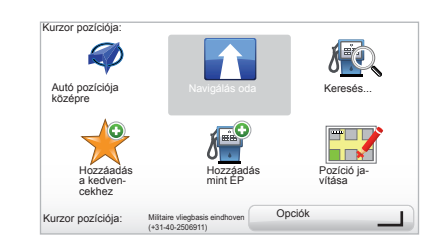

#### "Keresés"

A térképét központosíthatja egy adott pozícióra, ehhez használja a bal oldali kontextuális gombot, majd válassza a "Keresés" lehetőséget. Ezzel a menüvel a térképet a következőkre lehet központosítani:

- az Ön otthona;
- egy kedvenc hely;
- egy cím;
- egy korábbi úti cél;
- helyi keresés;
- töltőállomás keresése;
- egy érdekes pont.

#### "Kurzor pozíciója:"

A térkép böngészőben a "Kurzor pozíciója:" menü eléréséhez nyomja meg a középső gombot. Ez a menü lehetővé teszi:

- a térkép központosítását a gépkocsi pozíciójára;
- a térképen megadott pont felé történő navigálást;
- egy pont keresését a térképen;
- a térképen kijelölt pont hozzáadását a kedvencekhez;
- a térképen kijelölt pont hozzáadását az érdekes pontokhoz (ÉP);
- a gépkocsi helyzetének korrigálását.

# LIVE SZOLGÁLTATÁSOK (1/3)

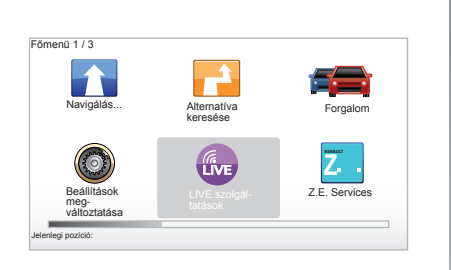

Előfizetés esetén a LIVE szolgáltatások tartalmazzák az útbiztonsági figyelmeztetéseket, a(z) HD Traffic™ szolgáltatást, a helyi keresést és az időjárás-jelentéseket.

**Megjegyzés:** a(z) HD Traffic™ szolgáltatás neve "Traffic", ha az előfizetést még nem aktiválták.

A 3 hónapos próbaidőszak letelte után meghosszabbíthatja az előfizetést az interneten keresztül a(z) TomTom HOME™ segítségével (lásd "A rendszer frissítése" című fejezetet). Ha a szolgáltatások elérhetők az Ön országában, a LIVE szolgáltatások ikonja aktívan jelenik meg a navigációs rendszer kijelzőjén.

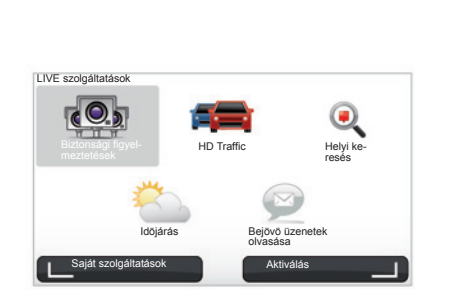

# LIVE szolgáltatások használata

A LIVE szolgáltatások használatához:

- nyomja meg a központi kapcsolóegységen vagy a távirányítón a "MENU" gombot;
- válassza ki a "LIVE szolgáltatások" opciót.

#### "Biztonsági figyelmeztetések"

A szolgáltatás folyamatosan frissíti a sebességmérő radarok aktuális helyére, a baleseti gócpontokra és a fix sebességmérőkre vonatkozó információkat. A fix sebességmérők legfrissebb adatai elérhetők az interneten (TomTom HOME™).

A(z) "Biztonsági figyelmeztetések" segítségével értesítéseket kaphat a mobil és a rögzített radarokról egyaránt. Az információk valós időben érkeznek a TomTom más felhasználóinak információi alapján.

A funkció kikapcsolható a LIVE Szolgáltatások "Biztonsági figyelmeztetések" menüjében.

Megjegyzés: a rögzített radarok listája csak a TomTom HOME™ szolgáltatáson keresztül frissíthető az SD kártya egy internetkapcsolattal rendelkező számítógép SD kártyaolvasójába való behelyezésével.

**Megjegyzés:** a mobil traffipaxok információi akkor kerülnek regisztrálásra, amikor a közösség egyik tagja azt elküldi az adatbázisba.

A LIVE szolgáltatások elérésének feltétele:

érvényes előfizetés szükséges.

A LIVE szolgáltatások tartalma országonként különböző.

# LIVE SZOLGÁLTATÁSOK (2/3)

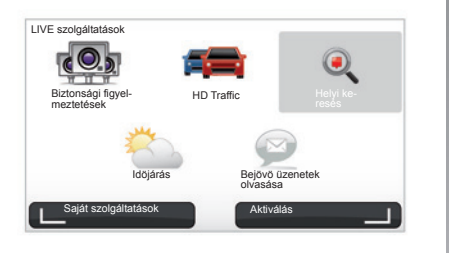

#### "HD Traffic™"

A HD Traffic™ egy exkluzív, kiváló minőségű forgalmi információs szolgáltatást takar. Ez a szolgáltatás lehetővé teszi:

- útvonal-tervezés a közlekedés okozta késések idejének lecsökkentése érdekében;
- információ a közlekedés okozta késés idejéről az Ön útvonalán;
- a forgalom megjelenítését abban a zónában ahol közlekedik.

A(z) TMC forrástól eltérően a(z) HD Traffic™ szolgáltatás egy új közlekedési információforrást használ: a járművezetők mobiltelefonját.

Ezek a név nélküli adatok lehetővé teszik az úthálózaton közlekedő mobiltelefon felhasználók helyzetének, haladási irányának és sebességének pontos megismerését.

A HD Traffic™ jelzi az események időtartamát és térbeli kiterjedését. Lefedi az úthálózat nagy részét. A frissítés körülbelül 3 percenként zajlik le.

#### "Helyi keresés"

A "Helyi keresés" szolgáltatás lehetővé teszi, hogy bármilyen érdekes helyet gyorsan megkereshessen egy kulcsszó megadásával és azt beállíthassa úti célnak.

#### "Idöjárás"

Az időjárás-jelentések öt napra szóló előrejelzést adnak a térképen jelölt tartózkodási helyére és úti céljára vonatkozóan.

# LIVE SZOLGÁLTATÁSOK (3/3)

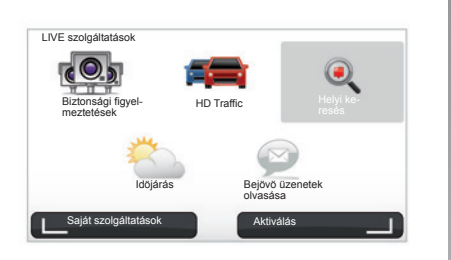

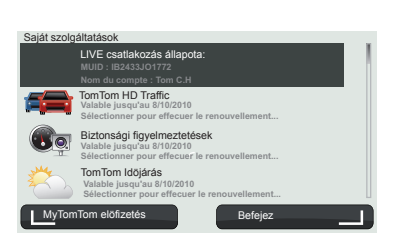

#### "Saját szolgáltatások"

Ez a szolgáltatás lehetővé teszi, hogy lekérdezze az előfizetett szolgáltatások lejárati idejét. Az előfizetett szolgáltatásokat meg lehet hosszabbítani a "Saját szolgáltatások" képernyőn a kívánt szolgáltatás kiválasztásával.

Meg kell adni egy e-mail címet, amelyre el lesz küldve az előfizetés módozatainak részleteit bemutató e-mail.

**Megjegyzés:** a LIVE szolgáltatások elérhetősége országoktól eltérően változik. Az Ön országában elérhető szolgáltatások megismeréséhez vegye fel a kapcsolatot a Renault márkakereskedésével. A Carminat TomTom indításakor kikapcsolhatja a LIVE szolgáltatásokat. Ezeket a(z) "Aktiválás" gomb segítségével bármikor be- vagy kikapcsolhatja. A szolgáltatás csak akkor működik, ha Ön rendelkezik érvényes előfizetéssel.

# Z.E. FUNKCIÓK

A Z.E. funkciók a gépkocsi fedélzeti és más gépkocsin kívüli (mobiltelefon, internet) szolgáltatásait jelentik.

Ezek lehetővé teszik többek között a gépkocsija töltöttségi állapotának ellenőrzését bizonyos mobiltelefonokon vagy a számítógépén. Ezek az információk a gépkocsija kijelzőegységén közvetlenül is megjelennek. Bővebb információk érdekében vegye fel a kapcsolatot a Márkakereskedésével.

A gépkocsi Z.E. fedélzeti funkciói lokalizálják a gépkocsihoz legközelebb eső töltőállomásokat, az Ön által létrehozott, illetve azokon a töltőállomásokon kívül, amelyek az SD kártyán szerepelnek. Ezek a funkciók valós időben tájékoztatnak az autó-töltő kutak hozzáférhetőségéről is.

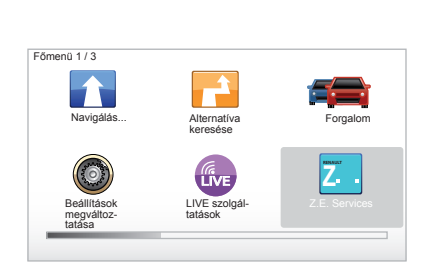

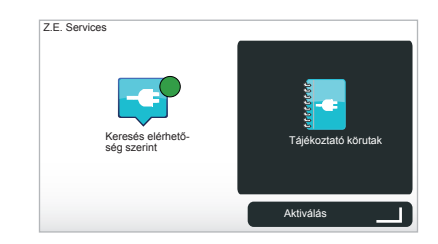

# A Z.E. funkciók elérése

A Z.E. funkciók eléréséhez:

- nyomja meg a központi kapcsolóegységen vagy a távirányítón a "MENU" gombot;
- válassza ki a "Z.E. Services" menüpontot.

**Megjegyzés:** a Z.E. funkciók elérhetősége országoktól eltérően változik.

#### "Keresés elérhetőség szerint"

Ezzel az opcióval hozzá tud férni az Önhöz legközelebbi, legalább egy szabad töltőaljzattal rendelkező töltőállomások listájához.

#### "Tájékoztató körutak"

A Z.E. funkciók és az elektromos gépkocsikhoz kapcsolódó egyéb funkciók magyarázatát ebben az oktatóprogramban találja. A következő képernyőre lépéshez nyomja meg a(z) "OK" gombot, vagy az előző képernyőre lépéshez nyomja meg a(z) "BACK" gombot. A Carminat TomTomindításakor kikapcsolhatja a Z.E. funkciókat. Ezeket a(z) "Aktiválás" gomb segítségével bármikor be- vagy kikapcsolhatja. A szolgáltatás csak akkor működik, ha Ön rendelkezik érvényes előfizetéssel.

# TÖLTŐÁLLOMÁS

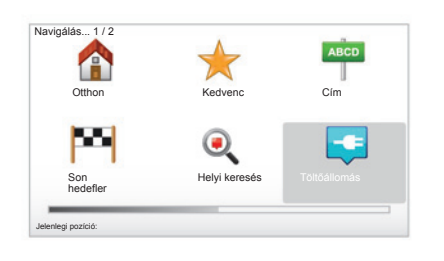

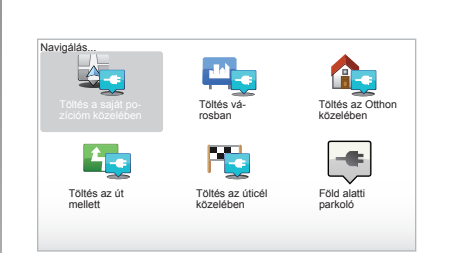

### A töltőállomás menüjének elérése

- A "Töltőállomás" menü eléréséhez:
- a főmenü megjelenítéséhez a központi kapcsolóegységen vagy a távirányítón nyomja meg a(z) "MENU" gombot, majd válassza ki a(z) "Navigálás…" menüpontot, majd érvényesítse a választását;
- a "Navigálás…" menüben válassza ki a "Töltőállomás" menüpontot.

#### "Töltés a saját pozícióm közelében"

Ez az opció lehetővé teszi, hogy megtalálja az aktuális helyzetéhez közeli töltőállomásokat.

**Megjegyzés:** ez a funkció a rövidített menün keresztül is elérhető. Nyomja meg a központi joystickot, majd válassza ki a "Töltés a saját pozícióm közelében" menüpontot.

#### "Töltés városban"

A meglátogatott városban lévő töltőállomások megtalálásához válassza ezt a szolgáltatást.

#### "Töltés az Otthon közelében"

Ez az opció megjeleníti az Ön lakóhelyéhez közeli töltőállomások listáját.

#### "Töltés az út mellett"

Ezzel az opcióval meg lehet jeleníttetni az útvonal során használható töltőállomásokat.

#### "Töltés az úticél közelében"

Ez az opció az úticélhoz közeli töltőállomások listáját jeleníti meg.

## Új töltőállomások rögzítése

Ha a gépkocsiját egy új töltőállomáson tölti fel, a töltőállomást automatikusan elmenti a rendszer az Ön töltőállomásai közé. Létre is hozhat saját töltőállomásokat és rendezheti is azokat a(z) "Beállítások" menüben a(z) "Saját töltőállomások kezelése" menüpont kiválasztása után.

# AUTONÓMIA

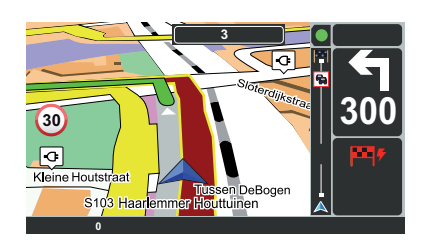

### Az úticél elérhetősége

A térkép klasszikus kijelzése jelzi, ha az elektromos gépkocsija akkumulátorának töltöttsége elegendő-e az úticél eléréséhez:

- zöld zászló: a gépkocsi elérheti az úticélt az akkumulátor aktuális töltöttségi szintjével;
- piros zászló villámmal: az akkumulátor lemerülésének elkerüléséhez fel kell keresnie egy töltőállomást.

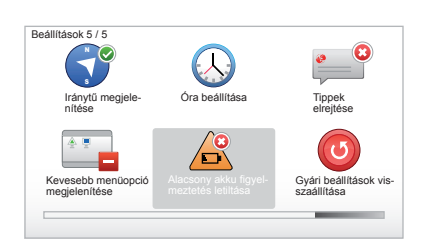

### Autonómia távolságban mérve

- Navigálás közben az útvonalat mutató képernyőn (Info/Út gomb): megnézheti az útvonal elérhető (zölddel jelölve) és nem elérhető (pirossal jelölve) szakaszait;
- navigálás használatán kívül a főmenüben az "elérhető szakasz" menün keresztül: a gépkocsi által megtehető távolság a gépkocsi körül kör alakban van illusztrálva

# Gyenge akkumulátorra való figyelmeztetés

Ha a gépkocsi feltöltöttségi szintje eléri a kritikus szintet a kijelzőegységen, a rendszer automatikusan felajánlja, hogy kiválaszt egy töltőállomást az Ön közvetlen közelében.

# Gyenge akkumulátorra való figyelmeztetés kikapcsolása

Ezzel az opcióval kikapcsolhatja, a rendszer lemerülő akkumulátorra való figyelmeztetését:

- a távirányítóján nyomja meg a "MENU" gombot, majd válassza ki a "Beállítások módosítása" menüpontot;
- vagy a központi kapcsolóegységen tartsa lenyomva a "MENU/SET" gombot;
- válassza ki a "Alacsony akku figyelmeztetés letiltása" menüpontot.

A visszakapcsoláshoz válassza ki újra ezt az ikont.

**Megjegyzés:** ha a folyamatban lévő navigálás egy elérhető töltőállomás felé tart, az akkumulátorra való figyelmeztetés nem kapcsolódik be.

# KEDVENCEK HOZZÁADÁSA, RENDEZÉSE (1/2)

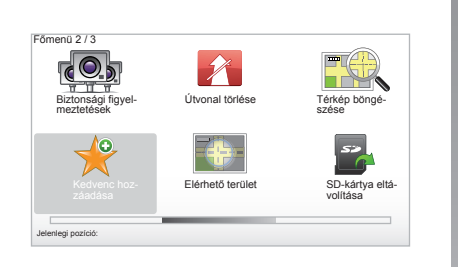

### Elérés létrehozása

A főmenüben nyomja meg a(z) "MENU/SET" gombot, majd válassza a(z) "Kedvenc hozzáadása" menüpontot. Kiválaszthatja a kedvenc helyét a következő listából:

#### "Otthon"

A kedvencekben megadhatja a lakóhelye címét.

#### "Kedvenc"

Nem használt.

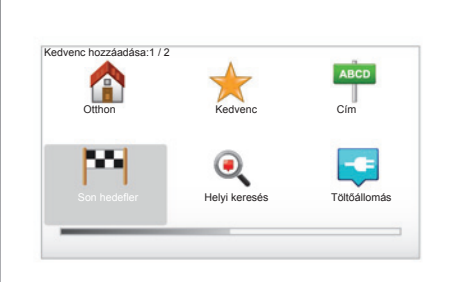

### "Cím"

A cím megadásához négy opció közül választhat:

- Városközpont,
- Utca és házszám,
- Postai irányítószám,
- Átkelőhely vagy útkereszteződés.

#### "Son hedefler"

Kedvenc hely kiválasztása a korábban megadott úti célok címeinek listájából.

#### « Helyi keresés »

Minden hasznos helyet (POI) gyorsan kikereshet egy kulcsszó megadásával és ezt megadhatja célállomásként.

#### « Töltőállomás »

Ezzel a lehetőséggel hozzáadhat egy töltőállomást a kedvenceihez (csak elektromos gépkocsi esetén).

#### "Érdekes pont"

Hozzáadhat egy Érdekes pontot (ÉP) a kedvencekhez a következő listából:

- ÉP Ön mellett : az aktuális pozícióhoz közeli érdekes pontok (ÉP) listájában történő keresés.
- ÉP a városban: egy érdekes pont (ÉP) kiválasztása a megadott városban. Ebben az esetben meg kell adnia egy várost.
- ÉP az otthon mellett : az Ön otthonához közeli érdekes pontok (ÉP) listájában történő keresés.

Adjon a kedvencnek könnyen megjegyezhető nevet. A navigációs rendszer mindig felajánl egy nevet, általában a kedvenc címét. A név megadásához kezdje el a beírást.

# KEDVENCEK HOZZÁADÁSA, RENDEZÉSE (2/2)

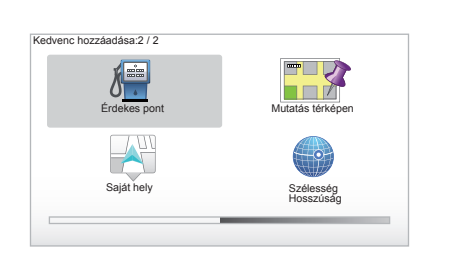

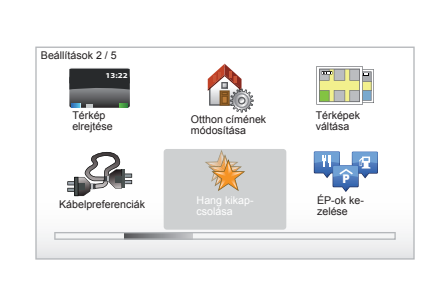

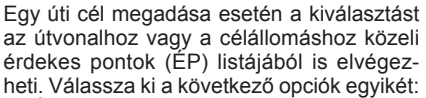

- ÉP az útvonalon;
- ÉP az úticélhoz közel.

#### "Mutatás térképen"

Válassza ki a kedvenc helyét a kurzor segítségével, majd válassza a "Befejez" opciót a kontextuális gombbal.

#### "Saját hely"

Ha egy érdekes helyen áll meg, kiválaszthatja ezt a gombot a kedvenc létrehozása érdekében.

#### "Szélesség Hosszúság"

Válassza ki ezt a gombot a kedvenc földrajzi szélesség és hosszúság adatok megadásával történő létrehozásához.

### Kedvenc törlése/ átnevezése

- Válassza ki a főmenüt a "MENU/SET" gombbal;
- válassza a "Beállítások megváltoztatása" pontot a Beállítások menü megjelenítéséhez;

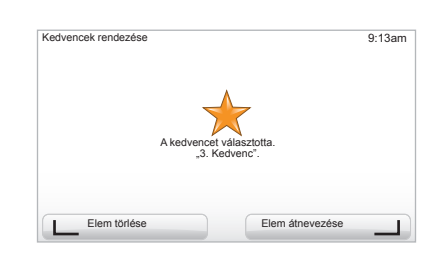

- léptesse az oldalakat a "Kedvencek rendezése" opcióig, majd válassza ki azt;
- válassza ki a törölni vagy átnevezni kívánt kedvencet;
- válassza a(z) "Elem törlése" vagy a(z) "Elem átnevezése" opciót a megfelelő kontextuális gomb segítségével.

# SEGÍTSÉG!

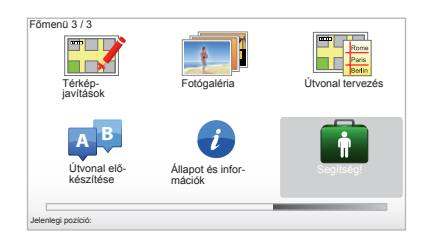

Használhatja a "Segítség!" funkciót a segélyszolgálat keresése vagy elérése érdekében.

A "Segítség!" menü a következőket teszi lehetővé: "Sürgősségi telefonszámok", "Segítséghez vezet", "Hol vagyok?" és "Tájékoztató körút".

### "Sürgősségi telefonszámok"

Ha kiválaszt egy segélyszolgálatot, megjelenik az aktuális helyzete és a Hasznos hely (POI) telefonszáma. Az összefüggés gomb megnyomásával megadhatja ezt a segélyszolgálatot, mint úticélt. A "Sürgősségi telefonszámok" menü különböző szolgáltatás kategóriákat kínál:

- "Vészhelyzeti szolgálatok",
- "Legközelebbi rendőrség",
- "Legközelebbi orvos",
- "Legközelebbi kórház",
- "Legközelebbi tömegközlekedés",
- "Gépjármű szerviz",
- "Legközelebbi fogorvos",
- "Legközelebbi gyógyszertár",
- "Legközelebbi állatorvos",

### "Segítséghez vezet"

Használja a rendszert a következő segélyszolgálatokhoz történő eljutás érdekében:

- "Gépjármű szerviz",
- "Legközelebbi kórház",
- "Legközelebbi orvos",
- "Legközelebbi rendőrség",
- "Legközelebbi gyógyszertár",
- "Legközelebbi fogorvos".

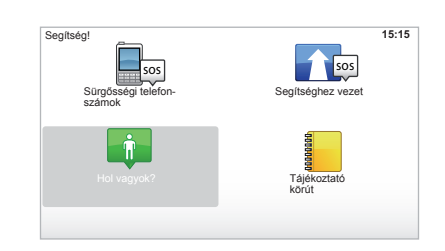

# "Hol vagyok?"

A rendszer megjeleníti az Ön aktuális pozícióját (cím), és megadja a GPS koordinátákat (földrajzi szélesség/földrajzi hosszúság).

# "Tájékoztató körút"

A rendszer rövid oktatóprogramokat kínál a különböző funkciók megismerése érdekében.

# TRAFFIPAX MENÜ (1/2)

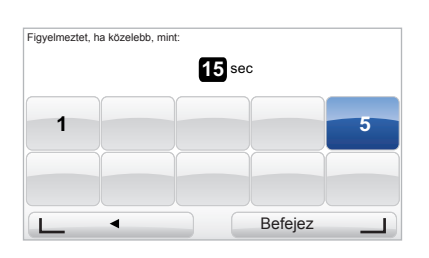

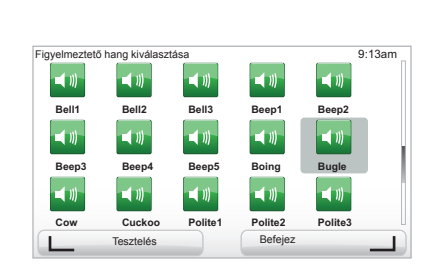

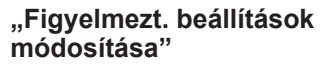

Ez a menü lehetővé teszi az Ön számára a kamera a figyelmeztető hangjelzés közötti időintervallum módosítását és a jelzés kikapcsolását.

A főmenüben, "MENU/SET" gomb, válassza ki a "Biztonsági figyelmeztetések", majd a "Figyelmezt. beállítások módosítása" pontot.

Kamera figyelmeztetések hozzáadása érdekében (mobil, fizetős autópálya kamera stb.), jelölje be a hozzáadni kívánt kameratípust. Válassza ki a módosítani kívánt kameratípust, ezután a rendszer megkérdezi, hogy törölni szeretné-e a figyelmeztetést. Használja a kontextuális gombokat az érvényesítéshez vagy a visszavonáshoz.

Ha a "Nem" lehetőséget választotta, adja meg a kamera és a figyelmeztető jelzés közötti időtartamot, és válassza a "Befejez" pontot a kontextuális gomb segítségével.

Válassza ki a kamera közeledésének jelzésére alkalmazni kívánt hangjelzés típusát. Próbálja ki a bal oldali kontextuális gombbal, és érvényesítse a jobb oldali kontextuális gomb segítségével.

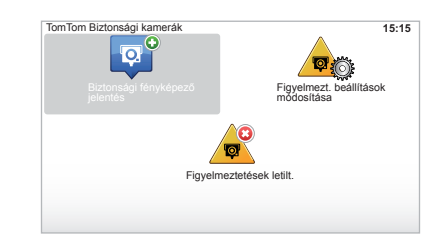

### "Figyelmeztetések letilt."

Kikapcsolhatja/bekapcsolhatja a kamerák figyelmeztető jelzését. A főmenüben nyomja meg a "MENU/SET" gombot. Válassza az "Útbiztonsági figyelmeztetések", majd a "Figyelmeztetések letilt." lehetőségeket abban az esetben, ha a figyelmeztetések be vannak kapcsolva, vagy a(z) "Figyelmeztetések enged." lehetőséget akkor, ha a figyelmeztetések ki vannak kapcsolva.

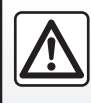

Bizonyos országokban a biztonsági kamerák jelzésének letöltése és az opció bekapcsolása törvénybe ütköző, sza-

bálysértő tevékenység.

# TRAFFIPAX MENÜ (2/2)

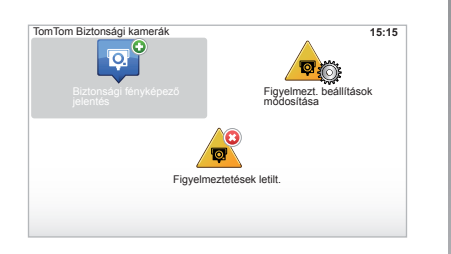

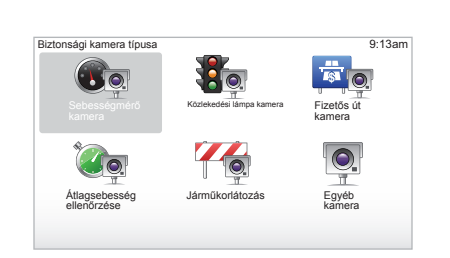

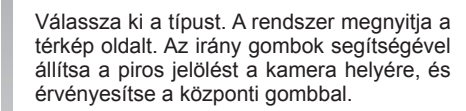

Ahhoz, hogy az Ön rendszerében a kézileg megadott kamerák is rendelkezésre álljanak, elő kell fizetnie a kamerafrissítésekre a TomTom HOME™-nál. A kamerák a pozíció TomTom műszaki központja által történő ellenőrzését követően lesznek aktívak.

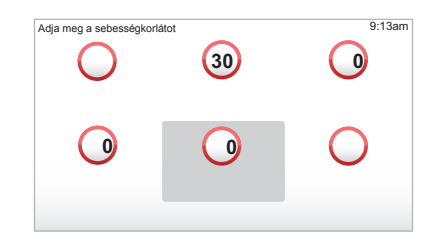

## "Biztonsági fényképező jelentés"

Ha az utazás során a rendszer nem jelzi a rögzített vagy mozgó kamerákat, kézileg is megadhatja ezeket az adatokat.

A főmenüben, "MENU/SET" gomb, válassza ki a "Biztonsági figyelmeztetések", majd a Biztonsági fényképező jelentés" pontot. A gyorsabb végrehajtás érdekében a gyorsmenüből (központi gomb) is megjelölheti a kamera helyét. Megjelenik a gyorsmenü. Válassza ki a "Biztonsági fényképező jelentés" menüpontot.

A rendszer ezután megkérdezi a kamera típusát "Rögzített kamera" vagy "Mobil kamera".

A rendszer kéri a megadott pozíció érvényesítését a kontextuális gombok segítségével. Ha érvényesítette a pozíciót, a rendszer kéri a kamera típusának megadását.

A "Sebességmérő kamera" kamera típus kiválasztása esetén a rendszer kéri a sebességkorlátozás értékének megadását. Válassza ki a sebességértéket és érvényesítse a központi gomb segítségével.

A mobil radarok frissítési listájának eléréséhez lásd a "LIVE szolgáltatások" fejezetet.

# **KÉPMEGJELENÍTŐ**

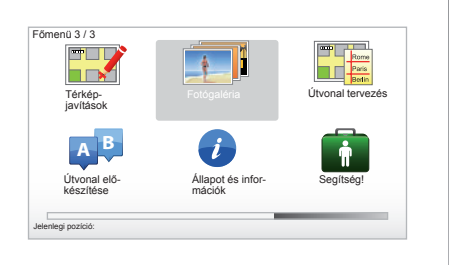

# Másodperc per kép: 9:13am Másodperc per kép: \_\_\_\_\_\_\_4 \_\_\_\_\_\_

#### A rendszer által megjelenített képformátumok

| BMP              | JPG          |
|------------------|--------------|
| 1-bit,           | Szürke szint |
| 2 szín           |              |
| 4-bit,           | RGB          |
| 16 szín          |              |
| 8-bit,           |              |
| 256 szín         |              |
| 24-bit,          |              |
| 16.7 millió szín |              |

### Képek megjelenítése

A navigációs rendszert használhatja képek megjelenítésére.

A főmenüben, "MENU/SET" gomb, válassza ki a "Fotógaléria" pontot, megjelenik a képtár.

Válassza ki a megjeleníteni kívánt képet.

A képek diavetítés üzemmódban történő bemutatásához, válassza ki a "Diavetítés" pontot a jobb oldali kontextuális gomb segítségével. A rendszer kéri a fényképek megjelenítési idejének megadását az irány gombok használatával. Ha meg szeretne állni egy képen, mozgassa a kurzort teljesen jobbra.

A befejezés a jobb oldali kontextuális gomb segítségével lehetséges.

A diavetítés elkezdődik.

**Megjegyzés:** a képek hozzáadását/eltávolítását lásd a "Rendszer frissítése" fejezetben.

# TOLATÓKAMERA

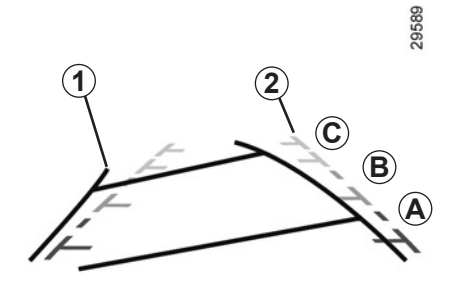

### Működés

Hátramenetbe kapcsoláskor (és még körülbelül 5 másodpercen keresztül, miután más sebességfokozatba kapcsol), a kijelzőegységen megjelenik a gépkocsi hátsó részének környezete a két nyomvonal **1** és **2** (mozgó és fix) kíséretében.

**Megjegyzés:** ügyeljen arra, hogy a tolatókamerát ne takarja semmi (szennyeződés, sár, hó stb.).

#### Mozgó nyomvonal 1

A navigációs képernyőn kék színben jelenik meg. A kormánykerék helyzete alapján megadja a gépkocsi pályáját.

#### Fix nyomvonal 2

A nyomvonal a gépkocsi mögötti távolságot jelző színjelöléseket **A**, **B** és **C** foglalja magában:

- A (piros) a gépkocsitól körülbelül 50 cm távolságban;
- B (sárga) a gépkocsitól körülbelül 1 m távolságban;
- C (zöld) a gépkocsitól körülbelül 2 3 m távolságban.

A képernyő fordított képet ad.

A nyomvonalak sík felületre vannak kivetítve, ezért az információt ne vegye figyelembe függőleges vagy a talajon elhelyezkedő tárgyak esetén.

A tárgyak képernyőn megjelenített képe deformálódhat.

A túlságosan erős fény (hó, napon álló gépkocsi stb.) zavarhatja a kamera által megjelenítet képet.

Ha a csomagtérajtó nyitva van vagy nincs megfelelően becsukva, a "Boot open" üzenet jelenik meg a kijelzőegységen (a képernyő hibás információjának kockázata)

A rendszer frissítése során a tolatókamera átmenetileg nem használható. Ez a nyomvonal nem mozdul el, megadja a gépkocsi pályáját a gépkocsival egy vonalba állított kerekek esetén.

A rendszer használata során először a nyomvonalakat vegye figyelembe (a mozgó a pálya és a fix a távolság meghatározása érdekében), majd a piros zóna elérése után a lökhárító ábrája alapján pontosíthatja a gépkocsi helyzetét.

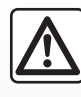

Ez a funkció kiegészítő segítséget nyújt. Semmilyen esetben sem helyettesíti tehát sem a vezető éberségét, sem a fe-

lelősségét.

A vezetőnek mindig figyelnie kell azokra a hirtelen eseményekre, amelyek bekövetkezhetnek vezetés közben: ügyeljen arra, nincsenek-e mozgó objektumok (babakocsi, gyermek, állat, kerékpáros stb.) vagy túl pici vagy túl vékony tárgyak (közepes méretű kő, vékony oszlop stb.) a művelet során a jármű útjában.

# A RENDSZER BEÁLLÍTÁSAI (1/6)

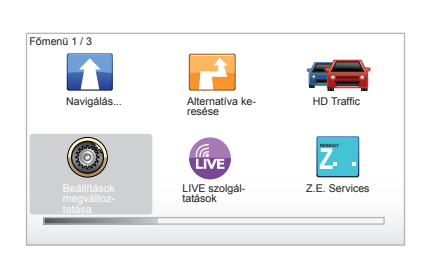

Rendszer paramétereinek elérése:

- nyomja meg a "MENU/SET" gombot;
- válassza ki a "Beállítások megváltoztatása" menüt.

**Megjegyzés:** ezt a funkciót a központi kapcsolóegység "MENU/SET" gombjának nyomvatartásával is el lehet érni.

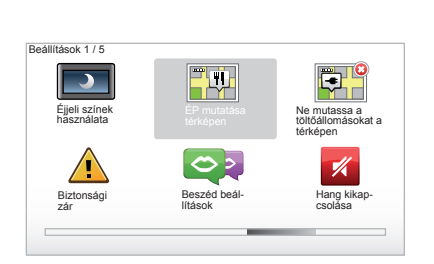

# A kijelzés beállítása

#### Fényerősség beállítása

A környezet fényerősségének megfelelően módosíthatja a képernyő fényerősségét. A képernyő kijelzései sötétben sokkal jobban láthatók, ha alacsony fényerősséget állít be. A központi kapcsolóegységen nyomja meg a "LIGHT/DARK" gombot, vagy a távirányítón nyomja meg a központi gombot, és válassza a "Fényerő beállítás" pontot.

#### Nappali/éjszakai kijelzés

A nappali/éjszakai üzemmódra történő átváltás automatikusan történik. Ha kézileg szeretné ezt elvégezni, válassza ki az éjszakai vagy nappali színt a "Beállítások megváltoztatása" menüből vagy a "Gyors menü" opciók közül. Ha a kézi üzemmódot használta, az automatikus üzemmód kikapcsol. A visszakapcsoláshoz, a "Beállítások megváltoztatása" menüben válassza ki a "Fényerő beállítás" opciót, és jelölje be a "Váltás éjszakai nézetre, ha sötét van" pontot.

## "ÉP mutatása térképen"

Válassza ki a "ÉP mutatása térképen" menüpontot, majd a középső gombbal jelölje ki azokat a Hasznos helyeket (POI), melyeket meg szeretne jeleníteni a térképen a navigálás során.

### "Biztonsági zár"

Ez a menü lehetővé teszi a sebességhatár értékek túllépésére, valamint a vallási helyek, iskolák megközelítésére figyelmeztető hangjelzések bekapcsolását, a menük egyszerűsítését, és az Ön segítését az utazás során. Az opciók bekapcsolásához, jelölje be azokat, majd fejezze be a beállítást a központi gombbal.

# A RENDSZER BEÁLLÍTÁSAI (2/6)

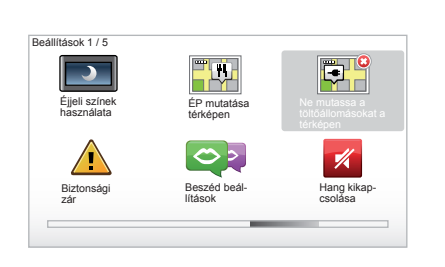

### "Ne mutassa a töltőállomásokat a térképen"

Ez a csak elektromos gépkocsiknál elérhető menü lehetővé teszi, hogy kikapcsolja a töltőállomások kijelzését a térképen.

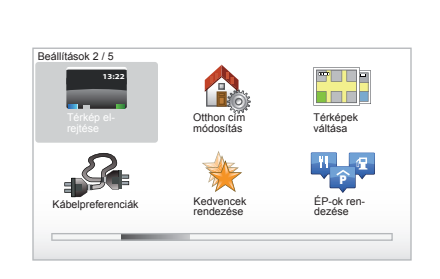

# "Térkép elrejtése"

Ezzel a menüvel eltakarhatja a térképet.

# "Otthon cím módosítás"

Ez a menü lehetővé teszi a lakóhelye címének módosítását.

### "Térképek váltása"

Ezt a menüt abban az esetben használja, ha több térképet telepített az SD kártyájára. A térkép átváltásához válassza ki a "Térképek váltása" pontot, ezután a rendszer kéri a kívánt térkép kiválasztását.

## "Kábelpreferenciák"

A használni kívánt töltőkábel kiválasztásához a "Beállítások" menüben válassza ki a "Kábel beállítások" menüpontot, majd válassza ki a megfelelő kábelt. Ezzel a menüvel kiválaszthatja a gépkocsijában lévő kábeleket. Amikor elindít egy navigálást egy töltőállomás felé, a rendszere leellenőrzi, hogy a töltőállomás kompatibilis-e az Ön által kiválasztott kábelekkel és erről tájékoztatja Önt. Tehát javasolt beállítani, hogy milyen kábeleket vásárolt.

**Megjegyzés:** a rendszer tájékoztatja Önt, ha a kábel nem kompatibilis a töltőállomással.

## "Kedvencek rendezése"

Ez a menü lehetővé teszi az elmentett kedvenceinek törlését vagy átnevezését.

# "ÉP-ok rendezése"

Ez a menü lehetővé teszi érdekes pont (ÉP) kategóriák vagy érdekes pontok (ÉP) hozzáadását, módosítását vagy törlését.

# A RENDSZER BEÁLLÍTÁSAI (3/6)

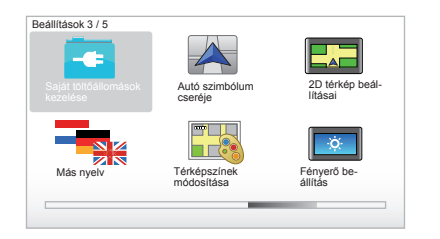

# "Saját töltőállomások kezelése"

Ez a menü lehetővé teszi a saját, valamint a rendszer által automatikusan érzékelt töltőállomások létrehozását, és kezelését.

### "Autó szimbólum cseréje"

Ez a menü lehetővé teszi a gépkocsi 3D navigációs térképen megjelenő ikonjának módosítását.

### "2D térkép beállításai"

Ebben a távirányítójával elérhető menüben kiválaszthatja, hogy a navigációs térkép 2D, vagy 3D módban jelenjen meg.

"Ezzel kapcsolatban lapozzon a "Kapcsolók bemutatása" című fejezethez.

### "Más nyelv"

A nyelv kiválasztásához válassza ki a kívánt nyelvet, majd a rendszer arra kéri, hogy válasszon ki egy hangot is.

Válassza ki a kívánt nyelvet a következő listából:

- Afrikaans
- Katalán
- Cseh
- Dán
- Holland
- Angol UK
- Angol US
  Észt
- Eszt
- Görög
- Finn
- Flamand
- Francia
- Német
- Magyar
- Olasz
- Lett

- Litván
- Norvég
- Lengyel
- Portugál (Brazil)
- Portugál (Portugália)
- Szlovák
- Spanyol
- Spanyol (Latin-Amerika)
- Svéd
- Török
- Orosz
- Maláj.

Az érvényesítéshez nyomja meg a központi gombot.

### "Térképszínek módosítása"

Válassza a "Térképszínek módosítása" pontot a megfelelő nappali és éjszakai színek kiválasztása érdekében. Újabb színeket is letölthet. Egy letöltött szín kiválasztásához válasszon egy kiegészítő színpalettát, majd adja meg a megfelelő színt.

### "Fényerö beállítás"

Ez a menü lehetővé teszi a navigációs rendszer fényerejének kiválasztását a külső fényerősség függvényében.

# A RENDSZER BEÁLLÍTÁSAI (4/6)

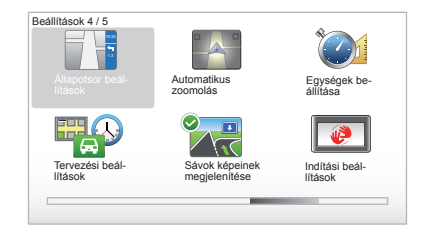

# "Állapotsor beállítások"

A listából jelölje ki azokat az opciókat, amelyeket meg szeretne jeleníteni a navigációs térkép állapotsávjában.

### "Automatikus zoomolás"

Ez az automatikus zoom mód biztosítja az irányváltoztatás helyének megközelítésekor a fokozatos ráközelítést.

### "Egységek beállítása"

#### Távolság mértékegységek

Válassza ki a "mérföld" vagy "kilométer" lehetőséget, majd válassza a "Befejez" opciót a kontextuális gombokkal.

#### A koordináták kijelzése

Válasszon a földrajzi szélesség és hosszúság 3 felajánlott kijelzési módja közül, majd válassza a "Befejez" opciót a kontextuális gombokkal a következő szakaszra történő átlépéshez.

### "Tervezési beállítások"

Ezzel a menüvel megadhatja személyes beállításait a következőkre vonatkozóan:

#### Tervezés típusa

Válasszon ki egy útvonaltervezési típust, majd a befejezéshez nyomja meg a középső gombot. A "Leggyorsabb útvonal" útvonaltervezési típus használata ajánlott.

#### "IQ Routes™"

A tervezési feltétel kiválasztása után a rendszer felajánlja az "IQ Routes™" funkció bekapcsolását/kikapcsolását.

Ha az IQ Routes™ be van kapcsolva, ez a funkció lehetővé teszi az útvonalak kiszámítását az adott napok és időpontok szerinti átlagos forgalom alapján, és a legjobb útvonal megtervezését az utakon mért valós sebességek figyelembevételével.

#### Ecoparcours

Az Ecoparcours olyan útvonal, amely elősegíti a gépkocsi energia-takarékos működését.

**Megjegyzés:** Az elektromos gépkocsik speciális Ecoparcours Z.E. funkcióval rendelkeznek.

# A RENDSZER BEÁLLÍTÁSAI (5/6)

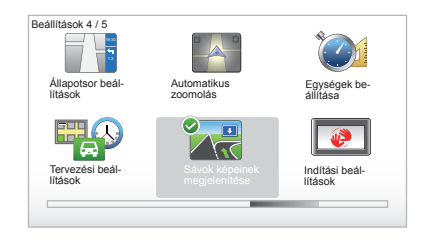

### "Tervezési beállítások"

(folytatás)

#### Fizetős utak beállításai

Ezzel a menüvel meghatározhatja az autópálya-díjra vonatkozó beállításokat. Az opció bekapcsolását és egy úti cél megadását követően a rendszer megkérdezi, hogy szeretne-e módosítani az útvonalon. Válasszon egyet a 3 útvonal-típus közül, majd érvényesítse azt a jobb oldali kontextuális gombbal.

#### Úttípusok

Válassza ki a specifikus útszakaszokkal kapcsolatos beállításait, mint például földutak vagy komp használata.

#### "Sávok képeinek megjelenítése"

Útelágazáshoz közeledve (jelentősebb utak esetén) a rendszer átválthat "Sávok képeinek megjelenítése" módba: egy 3 dimenziós kép hozzávetőlegesen ábrázolja az elágazást egy navigációs nyíllal, valamint megjeleníti a jelzőtáblákat.

Ez a funkció kikapcsolható a "Sávok képeinek elrejtése" opció kiválasztásával. A visszakapcsoláshoz válassza ki a "Sávok képeinek megjelenítése" opciót.

#### "Indítási beállítások"

Ez a menü lehetővé teszi a rendszer indításának módosítását, valamint a kezdőoldal személyre szabott beállítását egy kiválasztott kép megjelenítésével.

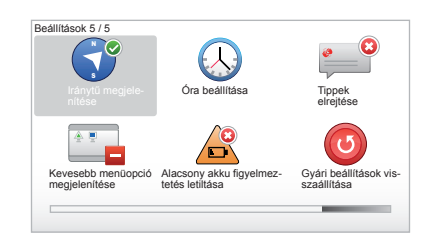

#### "Iránytü engedélyezése"

Ébben a menüben kiválaszthatja, hogy navigálás során megjelenjen-e az iránytű.

# A RENDSZER BEÁLLÍTÁSAI (6/6)

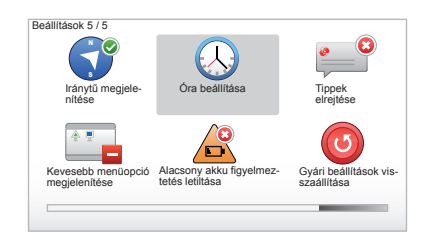

# "Óra beállítása"

A nyári időszámításról a téli időszámításra történő áttérés vagy külföldi utazás esetén szükség lehet a rendszer órájának módosítására.

Válassza ki az "Óra beállítása" menüpontot, a rendszer három kijelzési módot ajánl fel. Válassza ki a megfelelő módot, majd válassza a kontextuális gomb segítségével a "Befejez" lehetőséget. Állítsa be az órát, majd "Befejez".

#### Az óra szinkronizálása

A szinkronizálás opció lehetővé teszi az óra beállítását közvetlenül a GPS információk alapján.

Válassza ki ezt az opciót a bal oldali "Sync" kontextuális gomb megnyomásával.

### Tippek megjelenítése/elrejtése

A navigációs rendszer használata során, a funkciók optimális használata érdekében a rendszer tippeket jelenít meg. Kikapcsolhatja a megjelenítést a "Tippek elrejtése" pont kiválasztásával. A tippek megjelenítésének visszaállításához válassza a "Tippek megjelenítése" pontot.

### "Kevesebb menüopció megjelenítése"

Ez az opció lehetővé teszi a rendszer menüjének egyszerűsítését, a menet közben történő gyorsabb használat érdekében. Az összes opció bekapcsolásához, válassza ki újra ezt az ikont.

#### "Alacsony akku figyelmeztetés letiltása"

Amikor az akkumulátora kezd lemerült állapotba kerülni, a rendszer figyelmeztető módra vált és elérhető töltőállomást javasol. Ezzel az opcióval kikapcsolhatja, hogy a rendszer figyelmeztessen az akkumulátor töltöttségi állapotára.

**Megjegyzés:** ha a folyamatban lévő navigálás egy elérhető töltőállomás felé tart, az akkumulátorra való figyelmeztetés nem kapcsolódik be.

#### "Gyári beállítások visszaállítása"

#### Gyári beállítások teljes visszaállítása

Ez a menü lehetővé teszi a rendszer minden információjának törlését.

# A gyári beállítások részleges visszaállítása

Ez a menü lehetővé teszi az összes személyes információ törlését (kedvencek, korábbi úti célok stb.).

**Megjegyzés:** a gyári beállítások visszaállítása után a rendszer angol nyelven indul el. A nyelv megváltoztatását lásd a "Más nyelv" részben.

# A RENDSZER FRISSÍTÉSE (1/4)

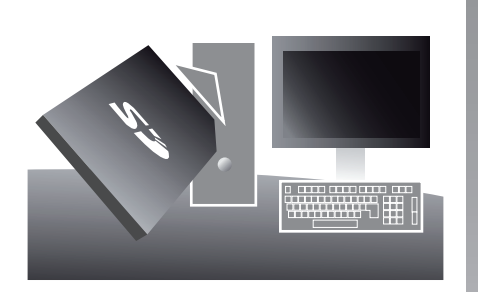

Az internet-kapcsolattal rendelkező számítógépre az SD kártya behelyezésével telepített TomTom HOME™ alkalmazás segítségével a következőkre van lehetősége:

- a navigációs rendszer frissítése és működésének optimalizálása (térkép, szoftver, jópofa hangok, stb.);
- navigációs rendszer adatainak elmentése a számítógépére;

adatok hozzáadása vagy törlése;

- rendszer személyre szabott beállítása;
- a térképjavítások megosztása a közösség tagjaival (Map Share™);
- a navigációs rendszer eredeti térképének cseréje új országok hozzáadásával (pl.: Nyugat-Európa);
- előfizetés a LIVE szolgáltatásokra (ehhez a TomTom HOME™ "Forgalom, Hangok, Biztonsagi kamerak stb. Hozzaadasa" menüjében válassza a "LIVE szolgáltatások" lehetőséget);
- vagy a használati útmutató letöltése;
- elektromos gépkocsi esetében a töltőállomások frissítéseinek letöltése.

A TomTom HOME™ alkalmazás menüi segítik Önt mindezen műveletek elvégzése során.

Ehhez a következőt kell tennie:

- vegye ki az SD kártyát a navigációs rendu m
  - szeréből;

**Megjegyzés:** az SD kártya eltávolítását lásd az útmutató "SD kártya: használat, inicializálás" fejezetének, "SD kártya eltávolítása" című részében.

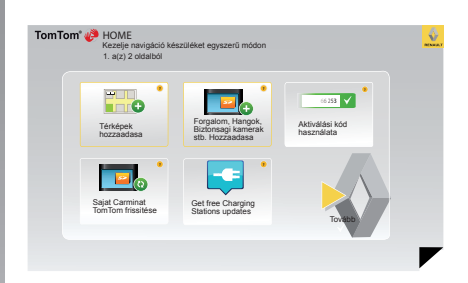

- helyezze be az SD kártyát az internetre csatlakoztatott számítógépének kártyaolvasójába (szüksége lehet egy külső SD kártyaolvasóra);
- telepítse néhány kattintással a TomTom HOME™ alkalmazást a számítógépére, a képernyőn megjelenített információk alapján.

Az útmutatóban bemutatott képernyők nem jelentenek szerződéses kötelezett-séget.

# A RENDSZER FRISSÍTÉSE (2/4)

### A szoftver telepítése

Helyezze be az SD kártyát az internetkapcsolattal rendelkező számítógép SD kártyaolvasójába.

A program telepítése automatikusan elindul.

Kövesse a képernyőn megjelenő utasításokat

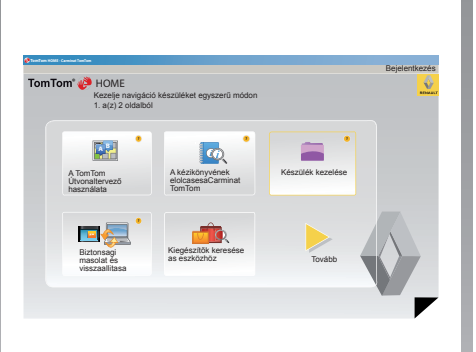

#### Internetes felhasználói fiók létrehozása a TomTom HOME™ oldalán

Hozza létre saját internetes fiókját a TomTom HOME<sup>™</sup> oldalon! Ehhez kattintson a "Bejelentkezés" opcióra a RENAULT logó felett. Az SD kártya és a rendszer párosítása automatikusan történik, így maximálisan kihasználhatja a navigációs rendszer nyújtotta lehetőségeket.

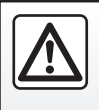

Bizonyos országokban a biztonsági kamerák jelzésének letöltése és az opció bekapcsolása törvénybe ütköző, szabálysértő tevékenység.

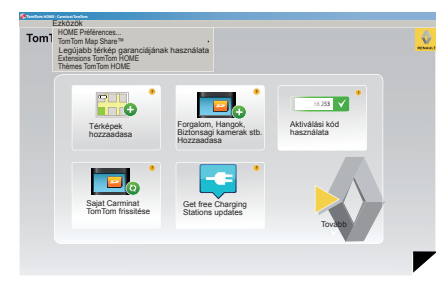

#### A térkép aktualizálására szóló garancia

Az új gépkocsi átadását követő 60 napon belül ingvenesen frissítheti a térképét. Ezen túl a frissítésekért fizetni kell.

Mivel az úthálózat évről évre rendkívüli módon változik, a TomTom a piac legpontosabb és legmegbízhatóbb térképeit kínálja Önnek.

Ahhoz, hogy ellenőrizze, rendelkezésre áll-e újabb térkép:

- kattintson az "Ezközök" lehetőségre;
- majd kattintson a(z) "Leqújabb térkép" garanciájának használata" lehetőségre.

# A RENDSZER FRISSÍTÉSE (3/4)

#### Rendelkezésre álló főbb funkciók

#### Térképek letöltése

A "Térképek hozzaadasa" ikonra kattintva elérheti a menüt, amely lehetővé teszi a térképek letöltését. A letölthető térképek rendszeresen frissülnek.

#### A LIVE szolgáltatások előfizetése, érdekes pontok letöltése

A "Forgalom, Hangok, Biztonsagi kamerak stb. Hozzaadasa" ikonra kattintva elérheti a menüt, amely többek között lehetővé teszi a következőket:

- előfizetés LIVE szolgáltatásokra;
- hangok letöltése a rendszer személyre szabott beállítása érdekében;
- Érdekes pontok (ÉP) letöltése;
- stb.

#### Töltőállomások frissítése

A "Sajat Carminat TomTom frissitése" ikonra kattintva hozzáfér ahhoz a menühöz, amely lehetővé teszi a töltőállomásokat tartalmazó legfrissebb térkép letöltését.

#### Előfizetés LIVE szolgáltatásokra

Fizessen elő LIVE szolgáltatásokra interneten keresztül a TomTom HOME™ honlapján!

A gépkocsijában a(z) "LIVE szolgáltatások" menüben válassza ki a(z) "Saját szolgáltatások" opciót és a szolgáltatások eléréséhez írja be a felhasználónevét és a jelszavát.

Ha a(z) "Saját szolgáltatások" opció nem érhető el, aktiválja a Carminat TomTom hálózati kommunikációját a(z) "Aktiválás" gomb segítségével.

#### A rendszer adatainak elmentése

Ez a menü lehetővé teszi a rendszer adatainak elmentését és helyreállítását a számítógépről.

Javasoljuk, hogy rendszeresen mentse el a rendszer adatait.

Ez a mentés lehetővé teszi az adatok visszaállítását például az SD kártya elvesztésekor.

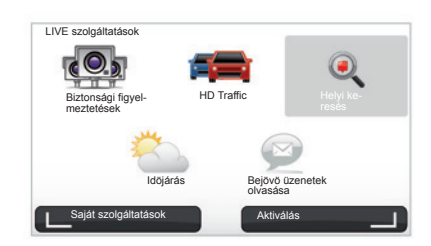

#### A rendszer személyre szabott beállítása

Lehetősége van a rendszer személyre szabott beállítására is, új érdekes pontok, szintetikus hangok telepítésével, vagy a színpaletta módosításával.

#### A rendszer útmutatójának letöltése

A "A kézikönyvének elolcasesaCarminat TomTom" ikonra kattintva elérheti a rendszer teljes használati útmutatóját.

# A RENDSZER FRISSÍTÉSE (4/4)

| Készülék ke:<br>Válassza a navi;         | zelése<br>jációs készülékről vagy a | számitógépről törölni kívánt elemeket. Át is másolhat |
|------------------------------------------|-------------------------------------|-------------------------------------------------------|
| elemeket a kész<br>Elemek az<br>eszközön | Liékről a számítógépre.             |                                                       |
| C Térképek                               | 1                                   | 310,8 Mo 📄 Egyik sincs kiválasztva                    |
| O Hangok 24                              |                                     | 171,5 Mo 🕕 Egyik sincs kiválasztva                    |
| Érdekes pont                             | 3                                   | 2,0 Mo 🕕 Egyik sincs kiválasztva                      |
| Térképrétegek                            | 2                                   | 22,2 Mo 📄 Egyik sincs kiválasztva                     |
| O Autó szimbólumol                       | k 12                                | 0,4 Mo 🕕 Egyik sincs kiválasztva                      |
| Figyelmeztető har                        | ngok a                              | 0,7 Mo 🕕 Egyik sincs kiválasztva                      |
| észülékmemoria: 1921,2 Mo                |                                     | Szabad hely <sub>1390 Mo</sub> Kiválasztva: oMo       |
| Vissza                                   | Elemek eltávolítása az e            | szközrol Elemeket számítógépre másol                  |

#### A Carminat TomTom rendszer kezelése

Ez a menü információt ad azSD kártyán rendelkezésre álló tárhely mennyiségéről és nagyon hasznos több országot is tartalmazó (pl. Nyugat-Európa) térkép letöltésénél.

Az útmutatóban bemutatott képernyők nem jelentenek szerződéses kötelezett-séget.

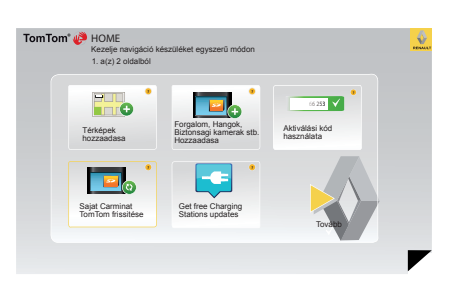

### A rendszer frissítése

A navigációs rendszer által kínált lehetőségek teljes kihasználása érdekében azt ajánljuk, hogy a rendszer frissítését minél gyakrabban végezze el.

#### Map Share™

A rendszer frissítésének elvégzését követően megoszthatja a térkép javításokat a rendszer felhasználói közösségével.

A frissítések letöltése kizárólag az internetről történhet.

# TÁVIRÁNYÍTÓ: elemek

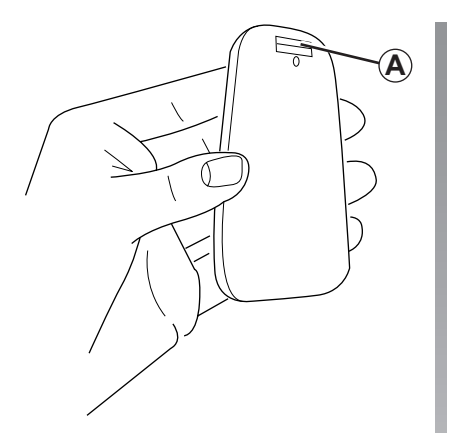

Ha a távirányító ledje villog és a képernyőn megjelenik egy üzenet, cserélje ki a távirányító akkumulátorait.

Fogja a távirányítót az oldalsó részen, és nyomja meg a reteszt *A* a hátoldalán.

A billentyűzet leválik a készülék hátoldaláról.

**Megjegyzés:** ügyeljen arra, hogy ne ejtse le az előlapot.

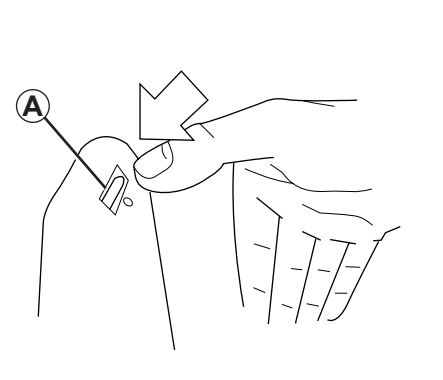

Illessze be az akkumulátorokat (típus: AAA/LR3/UM4 (1.5V)) a távirányítóba. Ellenőrizze, hogy az akkumulátorok a távirányító jelöléseinek megfelelő irányban helyezkedjenek el.

Szerelje vissza a hátlapot a behelyezett akkumulátorokkal együtt, és a távirányító bekapcsolásához nyomja meg az egyik gombot.

A távirányító automatikusan csatlakozik a navigációs rendszerhez.

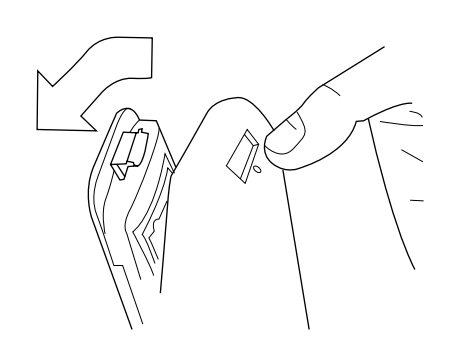

**Megjegyzés:** ha nem használja a távirányítót, az 20 másodperc után akkumulátor kímélő üzemmódba lép.

Ha 20 percen keresztül nem használja a távirányítót, az teljesen kikapcsol. A távirányító bekapcsolásához nyomja meg az egyik gombot.

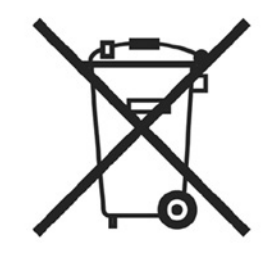

A használt elemekkel ne szennyezze a környezetet, hanem adja le egy használt elemek begyűjtésével foglalkozó szervezetnek.

# MŰKÖDÉSI RENDELLENESSÉGEK (1/3)

| rendszer                    |                                                                 |                                                                  |  |
|-----------------------------|-----------------------------------------------------------------|------------------------------------------------------------------|--|
| Leírás                      | Okok                                                            | Megoldások                                                       |  |
| Nem jelenik meg kép.        | A képernyő készenléti üzemmódban van.                           | Ellenőrizze, hogy a képernyő nincs-e készen-<br>léti üzemmódban. |  |
| Egyetlen hang sem hallható. | A hangerő a minimumon áll vagy a hangok ki<br>vannak kapcsolva. | Növelje a hangerőt vagy kapcsolja be a han-<br>gokat.            |  |
| Nem jelenik meg térkép.     | Az SD kártya nincs jelen vagy sérült.                           | Ellenőrizze az SD kártya jelenlétét.                             |  |

| Navigáció                                                                                                    |                                                                            |                                                                                                    |  |
|----------------------------------------------------------------------------------------------------|----------------------------------------------------------------------------|----------------------------------------------------------------------------------------------------|--|
| Leírás                                                                                                    | Okok                                                                       | Megoldások                                                                                                |  |
| A gépkocsi helyzete a képernyőn nem felel<br>meg a valós elhelyezkedésnek.<br>A képernyő GPS visszajelzőlámpája szürke<br>vagy sárga színű marad. | A gépkocsi nem megfelelő helymeghatáro-<br>zása a GPS vétel következtében. | Haladjon a gépkocsival, amíg a GPS jelek<br>vétele megfelelő nem lesz.                                    |  |
| A képernyőn megjelenő jelzések nem felelnek<br>meg a valóságnak.                                                                                  | Az SD kártya információi nem aktuálisak.                                   | Töltse le a frissítést a TomTom HOME™ hasz-<br>nálatával.                                                 |  |
| A közlekedéssel kapcsolatos információk nem<br>jelennek meg a képernyőn.                                                                          | A navigáció nincs bekapcsolva.                                             | Ellenőrizze, hogy a navigáció be van-e kap-<br>csolva.<br>Válasszon egy úti célt és kezdje el navigálást. |  |
| A menü bizonyos mezői nem állnak rendelke-<br>zésre.                                                                                              | A "Biztonsági zár" menü be van kapcsolva.                                  | Kapcsolja ki a "Biztonsági zár" opciót.                                                                   |  |

# MŰKÖDÉSI RENDELLENESSÉGEK 2/3)

| Navigáció                                                                                         |                                                                                                    |                                                                                                    |  |  |
|---------------------------------------------------------------------------------------------------|----------------------------------------------------------------------------------------------------|----------------------------------------------------------------------------------------------------|--|--|
| Leírás                                                                                            | Okok                                                                                                    | Megoldások                                                                                                    |  |  |
| Nincsenek navigációs hangüzenetek.                                                                | A navigációs hangüzenetek vagy a navigáció<br>ki van kapcsolva.                                             | Növelje a hangerőt.<br>Ellenőrizze, hogy a navigációs hangüzenetek<br>be vannak-e kapcsolva.<br>Ellenőrizze, hogy a navigáció be van-e kap-<br>csolva. |  |  |
| A navigációs hangüzenetek nem felelnek meg a valóságnak.                                          | A navigációs hangüzenetek a környezettől<br>függően változhatnak.                                           | A valós feltételeknek megfelelően vezessen.                                                                                                    |  |  |
| A felajánlott útvonal nem a megadott ponton<br>kezdődik vagy nem a megadott helyen vég-<br>ződik. | A rendszer nem ismerte fel az úti célt.                                                                     | Adjon meg egy utat a kívánt úti cél közelében.                                                                                                    |  |  |
| A rendszer automatikusan kitérő útvonalat számol.                                                 | A "Forgalmi infó" szolgáltatás másik útvona-<br>lat számol.                                                 |                                                                                                    |  |  |
| A HD Traffic™ nem megfelelő vétele.                                                               | A gépkocsi nem megfelelően lefedett zónában<br>halad vagy Ön nem fizetett elő a Live szolgál-<br>tatásokra. | Haladjon tovább a gépkocsival.                                                                                                    |  |  |

# MŰKÖDÉSI RENDELLENESSÉGEK (3/3)

| Navigáció                                                                                                    |                                                                                                    |                                                                                                    |  |
|----------------------------------------------------------------------------------------------------|----------------------------------------------------------------------------------------------------|----------------------------------------------------------------------------------------------------|--|
| Leírás                                                                                                    | Okok                                                                                                    | Megoldások                                                                                                    |  |
| A gépkocsi ikonja nem jelenik meg.                                                                                                    | A térkép 2D módban van.                                                                                                    | Váltson át 3D térkép módra a központi kapcso-<br>lóegység vagy a távirányító 2D/3D gombjának<br>megnyomásával.                                                                                                    |  |
| A Z.E. funkciók nem működnek.<br>(csak elektromos gépkocsi esetén).                                                                          | <ul> <li>A gépkocsi térkép által nem lefedett területen tartózkodik.</li> <li>vagy</li> <li>Önnek nincs érvényes előfizetése.</li> </ul>                    | <ul> <li>AZ.E. funkciókat használja térkép által lefedett<br/>területen</li> <li>vagy</li> <li>Látogasson el a MyRenault oldalra és újítsa<br/>meg előfizetését a Z.E. funkciókra.</li> </ul>                                                                                                 |  |
| A rendszer nem talál, vagy csak kevés töltő-<br>állomást talál.<br>(csak elektromos gépkocsi esetén).                                        | A töltőállomások adatbázisa nem friss.                                                                                                    | Látogasson el a TomTom HOME™ oldalra, hogy<br>letöltse a legfrissebb töltőállomás-adatbázist.                                                                                                    |  |
| A rendszer nem kompatibilisnek jelöl töltőál-<br>lomásokat, pedig nincs kompatibilitási prob-<br>léma.<br>(csak elektromos gépkocsi esetén). | <ul> <li>A kompatibilitási lista nem friss.<br/>és/vagy</li> <li>A gépkocsi nem minden kábele van be-<br/>állítva a "Kábelpreferenciák" menüben.</li> </ul> | <ul> <li>Látogasson el a TomTom HOME™ oldalra,<br/>hogy letöltse a legfrissebb töltőállomás-adat-<br/>bázist; ezzel egy időben automatikusan frissül<br/>a kompatibilitási lista is.<br/>és/vagy</li> <li>Válassza ki a gépkocsi minden kábelét a<br/>"Kábelpreferenciák" menüben.</li> </ul> |  |

# BETŰRENDES TÁRGYMUTATÓ (1/2)

### SZIMBÓLUMOK

| 3D/2D mód                                                                    |
|------------------------------------------------------------------------------|
| B         beállítások                                                        |
| $\begin{array}{c} \textbf{C} \\ \text{cím} \\ 17 \rightarrow 21 \end{array}$ |
| D<br>diavetítés                                                              |
| E elterelés                                                                  |
| G<br>gombok                                                                  |
| hang<br>bekapcsolás                                                          |
| nangok<br>bekapcsolás                                                        |
| I<br>IQ Route                                                                |

iránytű...... 16

| K                                 |
|-----------------------------------|
| kapcsolók                         |
| kedvenc                           |
| átnevezés                         |
| hozzáadás                         |
| törlés                            |
| képernyő                          |
| készenlét                         |
| navigácós rendszer kijelzései     |
| kikapcsolt állás                  |
| közlekedési információk           |
|                                   |
| M                                 |
| MENU                              |
| működési rendellenességek         |
|                                   |
| N                                 |
| navigáció                         |
| navigációs rendszer               |
| navigalas                         |
| bekapcsolas                       |
| törlés 25                         |
| ó                                 |
| Ú<br>Ára                          |
|                                   |
| Dealintas                         |
| D                                 |
| programozbató gombok $5-6, 13-14$ |
|                                   |
| R                                 |
| radarok                           |
| ielzés 41 – 42                    |
| rendszer                          |
| frissítés $51 \rightarrow 54$     |
| inicializálás 8 – 9 49            |
| részletes útvonal                 |
| rövid ismertető                   |
| rövidített menü                   |
|                                   |

# BETŰRENDES TÁRGYMUTATÓ (2/2)

### SZ

| személyes adatok<br>mentés<br>törlés<br>színek                     | $51 \rightarrow 54$ $51 \rightarrow 54$ $45$ |
|--------------------------------------------------------------------|----------------------------------------------|
| T<br>távirányító<br>elemek                                         |                                              |
| térkép<br>kartográfiai szimbólumok<br>kijelzés<br>méretarány<br>SD |                                              |
| Ú<br>úti cél                                                       |                                              |

### JOGI NYILATKOZAT

© RENAULT 2010 - A dokumentum másolásával, fordításával és felhasználásával kapcsolatos minden jog fenntartva, az összes ország esetén. A dokumentum részleges vagy teljes másolása, illetve reprezentációja a RENAULT beleegyezése nélkül tilos, és jogi lépéseket von maga után.

TomTom™ és a TomTom ("két kéz") embléma azon márkajelzések, alkalmazások és bejegyzett védjegyek közé tartozik, amelyek tulajdonosa a TomTom International B.V.

# (www.e-guide.renault.com) (www.renault-multimedia.com)

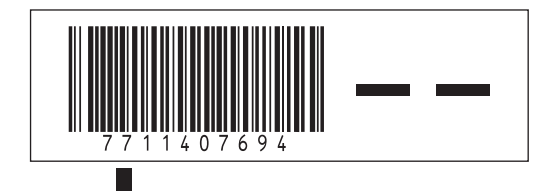

RENAULT S.A.S. SOCIÉTÉ PAR ACTIONS SIMPLIFIÉE AU CAPITAL DE 533 941 113 € / 13-15, QUAI LE GALLO 92100 BOULOGNE-BILLANCOURT R.C.S. NANTERRE 780 129 987 — SIRET 780 129 987 03591 / TÉL. : 0810 40 50 60

NX 972-4 - 77 11 407 694 - 09/2012 - Edition hongroise